# 振込・振替

#### ご 留 意 事 項

ご利用時間

|        |    |     | 平     | B      | 土・日曜・祝日    |
|--------|----|-----|-------|--------|------------|
| 业组合党   |    | 当日扱 | X1    |        | <b>※</b> 1 |
| ᅴᄱᆸᇬ   | 19 | 予約扱 | 0:00~ | -24:00 | 0:00~24:00 |
| 仙仁 古   |    | 当日扱 | X1    |        | <b>※</b> 1 |
| ל נישו | 19 | 予約扱 | 0:00~ | -24:00 | 0:00~24:00 |

|※1 現在、インターネットバンキングを利用した不正取引被害が多発していることを受け、お客さま の大切なご預金をお守りするための対応として、<u>都度指定方式(お客さまの操作により画面上で登録された振込先)による「当日扱」の振込・振替の取扱いを停止しています。</u> 当日扱の振込・振替については、振込先を「事前登録方式(お客さまからのお申込みにより当組合で登録した振込先)」により登録している場合にご利用いただけます。

- 入金先口座が当座預金の振込は平日であれば、15:00までとなります。 ※
- Х 予約扱の振込指定日は、28日先の営業日までご指定いただけます。

2. お振込資金の引落日について

お振込指定日の前営業日までに、引落口座に必要な資金をご用意ください。

| 指定日 | ご契約口座からの資金引落日 |  |
|-----|---------------|--|
| 当日扱 | 振込操作後即時       |  |
| 予約扱 | 振込指定日早朝       |  |

※ 資金不足等により振込資金が引落しできなかった場合、再振込は行われません。

- 3. 取消しについて
  - 既に完了しているお振込みを取消しする場合、組戻しによる対応となりますので、お取引店にお問合 せください。

| 指定日 | 取消期限      |
|-----|-----------|
| 当日扱 | 取消しできません。 |
| 予約扱 | 振込指定日の前日  |

4. 当方・先方負担手数料について

振込手数料をお客さま(当方)が負担される場合の手数料を当方負担手数料、振込先(先方)が負担 される場合の手数料を先方負担手数料といいます。

例)他行宛に10.000円振込みする場合(手数料220円)

当方負担 ⇒ 10,000円が振込先に入金され 計 10,220円(10,000円+220円)がお客さまの口座より引落とされます。

先方負担 ⇒ 9.780円(10.000円-220円)が振込先に入金され 計 10.000円(9.780円+220円)がお客さまの口座より引落とされます。

5. 振込データの作成者と承認者に分けてお振込をされる場合

次の操作によりご利用いただけます。

- (1)企業情報の変更(P100)で振込・振替の承認機能を有効にする。
- (2) 承認権限を持ち振込データの作成権限を持たない利用者(A)と、承認権限を持たず、振込データの作成権限を持たの管理(P107)で登録する。
- (3)利用者(B)が承認者を利用者(A)とした振込データを作成する。
- (4)利用者(A)が(3)で作成した振込データを承認する。

# 振込・振替

お客さまのお口座からご指定の口座への資金移動を行うことができます。

#### 【振込・振替取引の流れ】

| 振込振                     | 替承認機能を利用する場合                                    | 振込振替承認機能を利用し | ない場合                    |  |  |  |  |  |
|-------------------------|-------------------------------------------------|--------------|-------------------------|--|--|--|--|--|
| $\overline{\mathbf{V}}$ |                                                 |              | $\overline{\mathbf{V}}$ |  |  |  |  |  |
|                         | 共通前処理                                           |              |                         |  |  |  |  |  |
|                         | 手順1.業務0                                         | D選択          |                         |  |  |  |  |  |
| P36                     | 手順2.作業内                                         | P36          |                         |  |  |  |  |  |
|                         | 手順3.支払口                                         |              |                         |  |  |  |  |  |
| $\overline{\mathbf{V}}$ |                                                 |              | $\overline{\mathbf{V}}$ |  |  |  |  |  |
|                         | 振込先指定                                           | 方法別処理        |                         |  |  |  |  |  |
| P 3 7                   | 手順4. 振込5                                        | も口座指定方法の選択   | P 3 7                   |  |  |  |  |  |
|                         | 手順5.振込5                                         | も口座の選択       |                         |  |  |  |  |  |
| P 3 8                   | ①利用者登錄                                          | 禄口座一覧からの選択   | P38                     |  |  |  |  |  |
| P 3 9                   | ②最近の取引<br>1000000000000000000000000000000000000 | 目からの選択       | P39                     |  |  |  |  |  |
| P 4 0                   | ③新規の振道                                          | 込先口座を入力      | P40                     |  |  |  |  |  |
| P 4 0                   | ④受取人番号                                          | 号を指定         | P 4 0                   |  |  |  |  |  |
| $\mathbf{r}$            | ↓                                               |              |                         |  |  |  |  |  |
|                         | 共通後処理                                           |              |                         |  |  |  |  |  |
| P 4 1                   | 手順6.支払金                                         | を額の入力        | P 4 1                   |  |  |  |  |  |
| P 4 2                   | 手順7. 内容研                                        | <b>在認</b>    | P 4 4                   |  |  |  |  |  |
| P43                     | 手順8.承認依頼確定結果                                    | 手順8. 暗証番号入力  | P 4 5                   |  |  |  |  |  |
| P95                     | 手順9.承認(管理者)                                     | 手順9. 実行確認    | P 4 6                   |  |  |  |  |  |
|                         |                                                 | 手順10. 実行結果   | P46                     |  |  |  |  |  |

\_\_\_\_\_【共通前処理】 ====

| 手順1              | 業務の邊     | 【択                                                |                                        |                          |                                |                                                                  |
|------------------|----------|---------------------------------------------------|----------------------------------------|--------------------------|--------------------------------|------------------------------------------------------------------|
| <b>↑</b><br>ホーム  | 即細照会     | <b>後</b><br>資金移動                                  | 承認                                     | ■<br>管理                  | でんさいネット                        | グローバルナビゲーションの <b>「資金移動」</b><br>をクリックしてください。                      |
| ₹金移動 業務連<br>振込振替 | 訳        | ) 企業が持つ口座                                         | から他の口座への資金移                            | 物を行うことができま               | BSSK00                         | <業務選択>画面が表示されます。<br>「 <b>訴込振替」</b> ボタンをクリックし、 <mark>手順2</mark> へ |
| 総合振込<br>給与・賞与振込  |          | <ul> <li>         ・         ・         ・</li></ul> | 口座から、取引毎に振込<br>とができます。<br>口座から、指定した各社! | 先口座情報、及び日付<br>員の口座、及び日付、 | 、金額を指定し、複数の振込<br>金額を指定し、振込を行うこ | ます。<br>振込振替                                                      |
| 税金・各種料金の         | <u> </u> | > Pay-easy (시네<br>す。                              | (ジー) マークが表示され                          | た税金・公共料金等の               | ひ払込みを行うことができま                  |                                                                  |

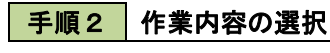

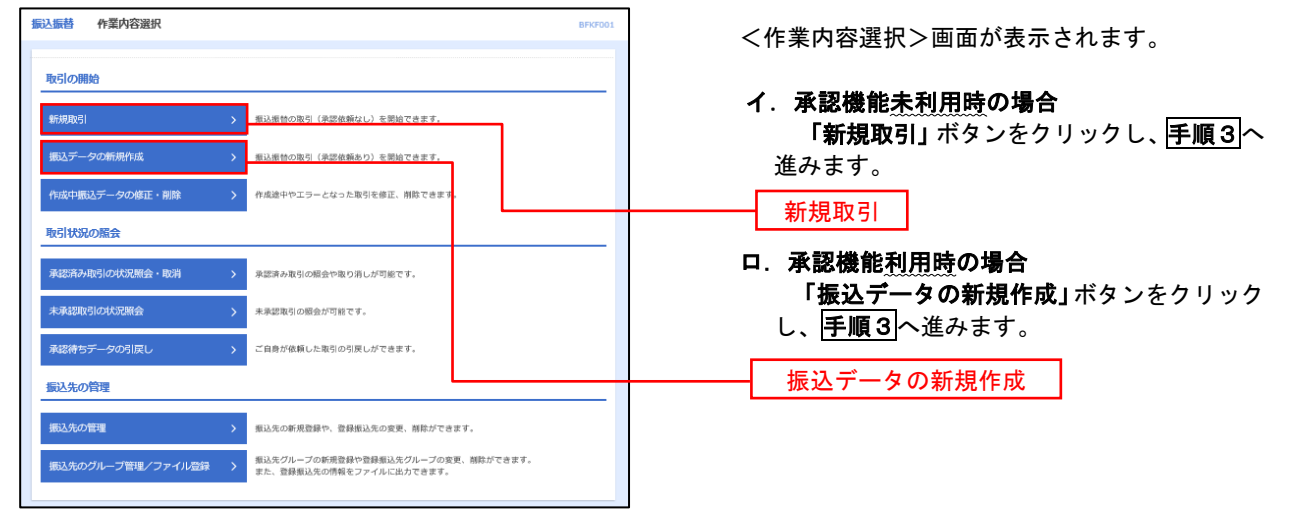

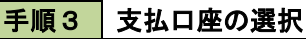

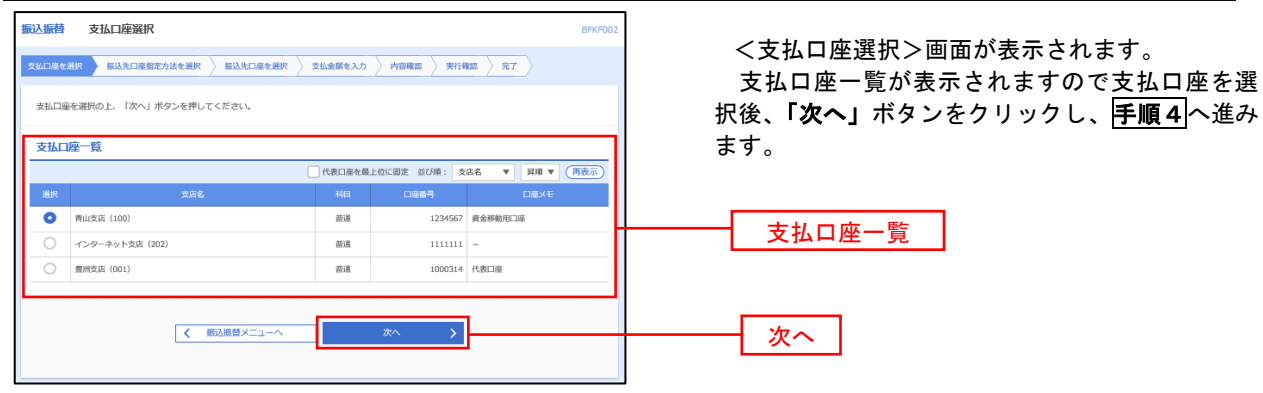

### 

#### 手順4 振込先口座指定方法の選択

<振込先口座指定方法の選択>画面が表示されます。

振込先の指定方式は次の4方式よりお選びいただけます。

ご希望の振込先口座指定方法のボタンをクリックし、下表記載の参照ページに沿って操作してください。

|   | 振込先指定方式       | 内容                                          | 参照頁 |
|---|---------------|---------------------------------------------|-----|
| 1 | 利用者登録口座一覧から選択 | お客さまが画面上で登録いただいた振込先から選択します。                 | P38 |
| 2 | 最近の取引から選択     | 最近の取引履歴から振込先を選択します。                         | P39 |
| 3 | 新規に振込先口座を入力   | 振込先金融機関等を指定して新規に振込先を指定できます。                 | P40 |
| 4 | 受取人番号を指定      | 書面によりお届けいただいた振込先から受取人番号を入力し<br>て、振込先を指定します。 | P40 |

| 振込振替 振込先口座指定方法選択                                                                                 | BFKF003 |                   |
|--------------------------------------------------------------------------------------------------|---------|-------------------|
| 支払口座を選択 摘込先口商指定方法を選択 振込先口座を選択 支払金額を入力 内容確認 確定                                                    |         |                   |
| 振込先ロ塩の指定方法を選択してください。<br>支払口廠を検正する場合は、「支払口廠選択へ」ボタンを押してください。<br>金額入力面面へ戻る場合は、「支払金額入カへ」ボタンを押してください。 |         |                   |
| 登録振込先口座から選択する                                                                                    |         |                   |
| 利用者登録口座一覧から選択 > 都度指定方式の振込先一覧から振込先を選択できます。                                                        |         | 利用者登録口座一覧から選択     |
| 過去の取引から振込先口座を選択する                                                                                |         |                   |
| 電近10回の取引から選択 多   第近10回の取引から選択                                                                    |         | 長近の取引から選切         |
| 新規に振込先口座を指定する                                                                                    |         | 取近の取引がら送派         |
|                                                                                                  |         |                   |
|                                                                                                  |         | - 新規に振込先口座を人力<br> |
| 受取人番号を指定                                                                                         |         | 受取人番号を指定          |
|                                                                                                  |         |                   |
|                                                                                                  |         |                   |
| く         支払品職題訳へ           く         支払金額入力へ                                                    |         |                   |

### 1利用者登録口座一覧からの選択

手順5 振込先口座の選択

**手順1~手順4**はP36をご参照ください。

| 和の方を加加した。 「バイ」ホランを行じてたという。<br>脳込光は一度に10件まで選択できます。                                                                                                    |                                                                                                    |                                                                                                    |                                                                                                    |                                                       |                                                                                                    |                                                                                                    | 金球振込プ |        |             |                 | • • • |    |
|----------------------------------------------------------------------------------------------------|----------------------------------------------------------------------------------------------------|----------------------------------------------------------------------------------------------------|----------------------------------------------------------------------------------------------------|-------------------------------------------------------|----------------------------------------------------------------------------------------------------|----------------------------------------------------------------------------------------------------|-------|--------|-------------|-----------------|-------|----|
| 振込                                                                                                    | 先口座の絞り込み                                                                                                    |                                                                                                    |                                                                                                    |                                                       |                                                                                                    | •                                                                                                    | ボ     | 「タンをク」 | リックし、       | P41 <b>手順 6</b> | へ進みます | す。 |
| り込み:<br>件を複                                                                                                    | 条件を入力の上、「絞り込み」7<br>数入力した場合、すべての条件を                                                                                                    | ペタンを押してください。<br>⊵満たす振込先を一覧で表示します。                                                                                                    |                                                                                                    |                                                       |                                                                                                    |                                                                                                    |       |        |             |                 |       |    |
| 金融机                                                                                                    | 開名                                                                                                    |                                                                                                    |                                                                                                    |                                                       |                                                                                                    |                                                                                                    |       |        |             |                 |       |    |
|                                                                                                    | 4                                                                                                    |                                                                                                    |                                                                                                    |                                                       |                                                                                                    |                                                                                                    |       |        |             |                 |       |    |
|                                                                                                    | ■陰養号                                                                                                    | <b>普通 マ</b> 半角数字                                                                                                    | 7桁以内                                                                                                    |                                                       |                                                                                                    |                                                                                                    |       |        |             |                 |       |    |
|                                                                                                    | د <u>م</u>                                                                                                    |                                                                                                    |                                                                                                    |                                                       | 半角30文字以内                                                                                                    |                                                                                                    |       |        |             |                 |       |    |
| <b>登録</b> 谷                                                                                                    | s [                                                                                                    |                                                                                                    |                                                                                                    |                                                       | 金角30文字以内[4                                                                                                    | ¥角可]                                                                                                    |       |        |             |                 |       |    |
|                                                                                                    | -7%                                                                                                    | 01 月初支払グループ ▼                                                                                                    |                                                                                                    |                                                       |                                                                                                    |                                                                                                    |       |        |             |                 |       |    |
|                                                                                                    | 1香                                                                                                    | 利用可能 🔻                                                                                                    |                                                                                                    |                                                       |                                                                                                    |                                                                                                    |       |        |             |                 |       |    |
|                                                                                                    |                                                                                                    |                                                                                                    |                                                                                                    |                                                       |                                                                                                    |                                                                                                    |       |        |             |                 |       |    |
| 明来利,<br>川用で<br>口座確<br>記録振                                                                                                    | 用できなくなる振込先を絞り込む<br>きなくなった振込先を絞り込むり<br>認ができない振込先を絞り込むり<br>影込 <b>先一</b> 覧                                                                                                    | Q 校り込み<br>3/4会は、「利用可否」欄で"活動周囲中"を測<br>合は、「利用可否」欄で"活動ない"を述択し、<br>合は、「利用可否」欄で"口服を最不一致"を注<br>合は、「利用可否」欄で"口服を最不一致"を注                                                                                                    | してください。<br>ください。<br>線してください                                                                                                    | \ <sub>a</sub>                                        |                                                                                                    |                                                                                                    |       |        |             |                 |       |    |
| F来利。<br>同用で<br>口座確<br>登録振                                                                                                    | 用できなくなる振込先を投り込け<br>きなくなった振込先を投り込け<br>部ができない振込先を投り込け<br>設入先一覧<br>ページ所 く                                                                                                    | Q 校り込み<br>2単合は、「利用可高」 概で「登場期時」を決勝<br>結合は、「利用可高」 概で「日本名素」や少で3<br>協合は、「利用可高」 概で「日本名素」や少で3<br>全10年(1~10年名表示の<br><u>2</u> 2 3 4 5 6 7<br><u>1</u> 2 3 4 5 6 7                                                                                                    | Cしてください。<br>ください。<br>線してください<br>8 9 10                                                                                                    | ۵.,                                                   | > 10%                                                                                                    | -ジ次 >                                                                                                    |       |        |             |                 |       |    |
| 時来利。<br>利用で<br>コ座確<br>2 録録振<br>( 10~                                                                                                    | 川できなくなる振込先を使り込め<br>彼なくなった振込先を使り込め<br>感ができない振込先を使り込め<br>記込先一覧<br>ページ術<br>く                                                                                                    | Q 校り込み<br>連合は、「利用可再」着で"経過感動中"を選<br>給合は、「利用可再」着で"以降はし"を提択しい<br>会合は、「利用可再」着で"口服を最不一致"を対<br>全10年(1~10年を意示中)<br>1 2 3 4 5 6 7<br>広び速:<br>ない<br>ない<br>ない<br>ない<br>ない<br>ない<br>ない<br>な                                                                                                    | Rしてください。<br>ください。<br>線取してください<br>8 9 10<br>8 9 10                                                                                                    | \.<br>五項 ▼ 3                                          | > 10ペ<br>振行数: 10件 ▼                                                                                                    | - ジ次 <b>〉</b><br>(再表示)                                                                                                    |       |        |             |                 |       |    |
| 時来利,<br>利用で確<br>1座確<br>2登録 編<br>(100<br>全て                                                                                                    | 用できなくなる転込先を使り込め<br>きなくなった転込先を使り込め<br>酸ができない転込先を使り込め<br>間になって転込先を使う込め<br>に<br>した一定数<br>につかれ<br>く<br>の数<br>の<br>た<br>の<br>の<br>の<br>の<br>の<br>の<br>の<br>し<br>の<br>の<br>し<br>の<br>の<br>し<br>の<br>の<br>し<br>の<br>の<br>し<br>の<br>の<br>し<br>の<br>の<br>し<br>の<br>の<br>し<br>の<br>の<br>で<br>の<br>の<br>つ<br>の<br>の<br>の<br>の<br>の<br>の<br>の<br>の<br>の<br>の<br>の<br>の<br>の<br>の                                                                                                    |                                                                                                    | RUてください。<br>(ください、<br>線Uしてください<br>8 9 10<br>降名 ▼<br>14日                                                                                                    | ч,<br>Ящ <b>т</b> 3                                   | > 10ペ<br>表示件数: 10件 ▼<br>手取料                                                                                                    | - ジ次 <b>〉</b><br>再表示<br>表示                                                                                                    |       |        |             |                 |       |    |
| 時来利<br>利用で<br>□座確<br>2 録録<br>2 録<br>2 録<br>2 録<br>2 録<br>2 録<br>2 録<br>2 録<br>2 録<br>2                                                                                                    | Tretなくなる振込先を使り込め<br>きなくなった振込先を使り込め<br>部ができない振込先を使り込めは<br>部ができない振込先を使り込めは<br>日之先一覧<br>く<br>- 55前<br>く<br>- 55前<br>- 55<br>- 55<br>- |                                                                                                    | RUCマズださい。<br>(KUCマズださい。<br>(KRUCマズださい)<br>(KRUCマズださい)<br>(KTON)<br>(KTON)<br>(KTO                                                                                                    | N.<br>2100001                                         | <ul> <li>) 10ペ</li> <li>※示告款: 10年 ▼</li> <li>・</li> <li>・</li></ul>                                                                                                    | -ジズ )<br>用表示<br>【HB】                                                                                                    |       |        |             |                 |       |    |
| 時来利<br>川田で確<br>登録編<br>(10~<br>2<br>2<br>2<br>2<br>2<br>2<br>2<br>2<br>2<br>2                                                                                                    | 用できなくなる転込先を使り込め<br>きなくなった転込先を使り込め<br>読ができない転込先を取り込め<br>話込先一覧<br>く<br>一ジ市 く<br>電士工専事<br>(よう)<br>日本表事<br>コン20/297(3                                                                                                    |                                                                                                    | RUてください。<br>(ください。<br>(マガロ・)<br>(マガロ・)<br>(<br>(<br>(<br>(<br>(<br>(<br>(<br>(<br>(<br>(<br>(<br>(<br>(<br>(<br>(<br>(<br>(<br>(<br>(                                                                                                    | N.<br>■#14 ▼ 2<br>■<br>2100001<br>2100002             | <ul> <li>) 10ペ</li> <li>第二日本</li> <li>・</li> <li>・</li> <li< td=""><td>-ジ次 &gt;<br/>再表示<br/>()<br/>()<br/>()<br/>()<br/>()<br/>()<br/>()<br/>()<br/>()<br/>()<br/>()<br/>()<br/>()</td><td></td><td></td><td></td><td>_</td><td></td><td></td></li<></ul>                                                                                                    | -ジ次 ><br>再表示<br>()<br>()<br>()<br>()<br>()<br>()<br>()<br>()<br>()<br>()<br>()<br>()<br>()                                                                                                    |       |        |             | _               |       |    |
| 時来利,<br>時用でで<br>空録語<br>(10~<br>(10~<br>(10~<br>(10~)<br>(10~)                                                                                                    | 用できなくなる転込先を使り込め<br>さなくなった転込先を使り込め<br>認定できない転込先を使り込め<br>認定できない転込先を使う込め<br>12.50-100<br>く<br>12.50-100<br>を見たまた。<br>日本本事<br>コンの2007(8<br>日本本事<br>コンの2007(8                                                                                                    |                                                                                                    | RUC     Kötöti,       KUC     Kötöti,       KUC <t< td=""><td>1.<br/>2100001<br/>2100002<br/>2100003</td><td>▶ 10ペ<br/>(注意: 10件 ▼<br/>(注意: 10件 ▼<br/>(注意: 10件 ▼<br/>(注意: 10件 ▼<br/>(注意: 10件 ▼)<br/>(注意: 10件 ▼<br/>(注意: 10件 ▼)<br/>(注意: 10代 ▼)<br/>(注意: 10代 ♥)<br/>(注意: 10代 ♥)<br/>(注意: 10代 ♥)<br/>(注意: 10代 ♥)<br/>(注意: 10代 ♥)<br/>(注意: 10代 ♥)<br/>(注意: 10代 ♥)<br/>(注意: 10代 ♥)<br/>(注意: 10代 ♥)<br/>(注意: 10代 ♥)<br/>(注意: 10代 ♥)<br/>(注意: 10代 ♥)<br/>(注意: 10代 ♥)<br/>(注意: 10)<br/>(注意: 10)<br/>(注: 10)<br/>(注: 10)<br/>([])<br/>([])<br/>([])<br/>([])<br/>([])<br/>([])<br/>([])<br/>([]</td><td>- 次次 〉<br/>再表示<br/>(詳語)<br/>(詳語)<br/>(詳語)</td><td></td><td>- 登録振</td><td>込先一覧</td><td>]</td><td></td><td></td></t<> | 1.<br>2100001<br>2100002<br>2100003                   | ▶ 10ペ<br>(注意: 10件 ▼<br>(注意: 10件 ▼<br>(注意: 10件 ▼<br>(注意: 10件 ▼<br>(注意: 10件 ▼)<br>(注意: 10件 ▼<br>(注意: 10件 ▼)<br>(注意: 10代 ▼)<br>(注意: 10代 ♥)<br>(注意: 10代 ♥)<br>(注意: 10代 ♥)<br>(注意: 10代 ♥)<br>(注意: 10代 ♥)<br>(注意: 10代 ♥)<br>(注意: 10代 ♥)<br>(注意: 10代 ♥)<br>(注意: 10代 ♥)<br>(注意: 10代 ♥)<br>(注意: 10代 ♥)<br>(注意: 10代 ♥)<br>(注意: 10代 ♥)<br>(注意: 10)<br>(注意: 10)<br>(注: 10)<br>(注: 10)<br>([])<br>([])<br>([])<br>([])<br>([])<br>([])<br>([])<br>([]                                                                                                    | - 次次 〉<br>再表示<br>(詳語)<br>(詳語)<br>(詳語)                                                                                                    |       | - 登録振  | 込先一覧        | ]               |       |    |
|                                                                                                    | 用できなくなる転込先を使り込め<br>さなくなった転込先を使り込め<br>部できない転込先を使う込め<br>は込先一覧<br><-ジボ く<br>単元本等・<br>コンシッジッ(8)<br>西日本等・<br>コンシッジッ(8)<br>西日本等・<br>コンシッジッ(8)<br>日本等・<br>コンション(8)<br>日本等・<br>コンシッジッ(8)<br>日本等・<br>コンシッジッ(8)<br>日本等・<br>コンシッジッ(8)<br>日本等・<br>コンシッジッ(8)<br>日本等・<br>コンシッジッ(8)<br>日本等・<br>コンシッジッ(8)<br>日本等・<br>コンシッジッ(8)<br>日本等・<br>コンシッジッ(8)<br>日本等・<br>コンシッジッ(8)<br>日本等・<br>コンシッジッ(8)<br>日本等・<br>コンシッジッ(8)<br>日本等・<br>コンシッジッ(8)<br>日本等・<br>コンシッシッ(8)<br>日本等・<br>コンシッジ、 (8)<br>コン<br>コン<br>コン<br>コン<br>コン<br>コン<br>コン<br>コン<br>コン<br>コン                                                                                                    | Q. 校り込み           2場合れ、「利川可両丁」欄でで活体なしてを挑けい<br>結合は、「利川可両丁」欄でで活体なしてを挑けい<br>結合は、「利川可両丁」欄でで活体なしてを挑けい<br>に<br>ないた。「利川可両丁」欄ででごはな差不一次でなご<br>このに「ローンロやを思示の」           1         2         3         4         5         6         7           1         2         3         4         5         6         7           1         2         3         4         5         6         7           第二         2         3         4         5         6         7           第二         2         3         4         5         6         7           第二         2         3         4         5         6         7           第二         2         3         4         5         6         7           第二         2         3         4         5         6         7           第二         2         3         4         5         6         7           第         第二         第         第         5         7         第           第         第二         第         第         5         6         7           第         第二         2         第         7         7         9         10 | 8 9 10<br>2 2 2 2 2 2 2 2 2 2 2 2 2 2 2 2 2 2 2                                                                                                     | ₹2100001                                              | > 10ペ<br>(登録為小金額)<br>(登録為小金額)<br>(登録為小金額)                                                                                                    | <ul> <li>次、-</li> <li>元素</li> <li>元素</li> <li>第1</li> <li>第1</li> <li>第2</li> <li>第3</li> <li>第3</li> <li>第4</li> <li>第4</li> <li>第5</li> <li>第5</li> <li>14</li> <li>14</li> <li< td=""><td></td><td>- 登録振</td><td>込先一覧</td><td>]</td><td></td><td></td></li<></ul> |       | - 登録振  | 込先一覧        | ]               |       |    |
|                                                                                                    | 川できなくなる転込先を使り込め<br>彼なくなった転込先を使り込め<br>旅びできない転込先を使り込め<br>話込先一覧<br>ページ術<br>く<br>ページ術<br>く<br>第日本意味<br>コンロシック()<br>日日本意味<br>コンロシック()<br>日日本意味<br>コンロシック()<br>日日本意味<br>コンロシック()<br>日日本意味<br>コンロシック()                                                                                                    |                                                                                                    | Image: Non-State State S                                                                                                    | A 2100002<br>2100002<br>2100002<br>2100004<br>2100004 | ▶ 10ペ<br>(10月前日)<br>(10月前日)<br>(10月前日日)<br>(10月前日)<br>(10月前日)<br>(10月前日)<br>(10月)<br>(10月)<br>(10月前日)<br>(10月)<br>(10月)<br>(10] | -次、<br>用表示<br>表示<br>日間<br>日間<br>日間<br>日間                                                                                                    |       | 一登録振   | <u>込先一覧</u> | ]               |       |    |
|                                                                                                    | 川できなくなる転込先を使う込め<br>使なくなって転込先を使う込め<br>酸ができない転込先を使う込め<br>動できない転込先を使う込み<br>ほした一覧<br>でしたご用<br>く                                                                                                    | Q. 税力込み           滞合に、「利用可再」欄でで活躍してを継続し、<br>(利用可再」欄でご信頼してを継続し、<br>(利用可再」欄でご信頼してを継続し、<br>(利用可再」欄でご信頼をしてを継続し、<br>(利用可再」欄でご信頼を示しておいた。)           1         2         3         4         5         6         7            2         3         4         5         6         7            2         3         4         5         6         7            2         3         4         5         6         7            2         3         4         5         6         7            2         3         4         5         6         7            2         3         4         5         6         7            2         3         4         5         6         7            2         3         4         5         6         7            2         3         4         5         6         7            2         3         4         5         6         7            2         3         4         5         6         7            2                                                                                                    | 8     9     100       96     •     •       98     •     •       98     •     •       98     •     •       98     •     •       98     •     •       98     •     •       98     •     •       98     •     •       98     •     •       198     •     •       198     •     •       198     •     •                                                                                                    | ₹2100001<br>2100002<br>2100003<br>2100004<br>2100004  | > 10ペ<br>(東京和書)<br>(東京和書)<br>(東京和<br>(東京和<br>(東京和))<br>(東京和)<br>(東京和)<br>(東京和)<br>(東京和)<br>(東京和)<br>(東京和)<br>(東京和)<br>(東京和)<br>(東京和)<br>(東京和)<br>(東京和)<br>(東京和)<br>(東京)<br>(東京)<br>(東京)<br>(東京)<br>(東京)<br>(東京)<br>(東京)<br>(東京                                                                                                    | -次次 〉<br>再表示<br>及示<br>[月曜]<br>[月曜]<br>[月曜]<br>[月曜]<br>[月曜]<br>[月曜]<br>[月曜]<br>[月曜]                                                                                                    |       | 一登録振   | <u>込先一覧</u> | ]               |       |    |
| 将来利,<br>利用で<br>電確<br>(100<br>(100<br>(100<br>(100)<br>(100)<br>(10 | 川できなくなる転込先を使う込め<br>使なくなって転込先を使う込め<br>酸ができない転込先を使う込みが<br>動ができない転込先を使う込みが<br>動できない転込先を使う込みが<br>した。<br>日本での<br>ロンスの分か(1)<br>日本本等<br>コンスの分か(1)<br>日本本等<br>コンスの分か(1)<br>日本本等<br>日本本等<br>日本本等<br>コンスの分か(1)<br>日本本等<br>日本本等<br>日本本等<br>日本本等<br>日本本等<br>日本本等<br>日本本等<br>日本本等<br>日本本等<br>日本本等<br>日本本等<br>日本本等<br>日本本等<br>日本本等<br>日本本等<br>日本本等<br>日本本等<br>日本本等<br>日本本等<br>日本本等<br>日本本等<br>日本本等<br>日本本等<br>日本本等<br>日本本等<br>日本本等<br>日本本等<br>日本本等<br>日本本等<br>日本本等<br>日本本等<br>日本本等<br>日本本等<br>日本本等<br>日本本<br>日本<br>日本<br>日本<br>日本<br>日本<br>日本<br>日本<br>日本<br>日                                                                                                    |                                                                                                    | 8     9     10       86     9     10       86     •     •       9     10     •       100     •     •       100     •     •       100     •     •       100     •     •       100     •     •       100     •     •       100     •     •       100     •     •       100     •     •       100     •     •                                                                                                    | 2100001 2100002 2100004 2100004                       | > 10ペ<br>マラスは<br>よう発現<br>出方発現<br>出方発現<br>に回訳おみ点紙の<br>したう発見<br>(回訳おみ点紙の)<br>た方発現<br>(回訳本の点紙の)<br>を方発現<br>(回訳本の点紙の)<br>を方発現<br>(回訳本の点紙の)<br>をうたえ紙の)                                                                                                    | - 次、 〉<br>府正元<br>友示<br>(日田)<br>(日田)<br>(日田)<br>(日田)<br>(日田)<br>(日田)<br>(日田)<br>(日田)                                                                                                    |       | 一登録振   | <u>込先一覧</u> | ]               |       |    |

# ②最近の取引からの選択

手順5 振込先口座の選択

### **手順1~手順4**はP36をご参照ください。

| 辰込振替  | 過去振込先口                                                   | 1座選択               |                                          |      |         |                     | BFKF00 |   | ノ海ナ振りたり広              | 愛わく両方がまったれます                                     |
|-------|----------------------------------------------------------|--------------------|------------------------------------------|------|---------|---------------------|--------|---|-----------------------|--------------------------------------------------|
| 支払口座を | 私口座を選択 🔪 新込先口座市宅方法を選択 🔰 新込先口座を選択 👌 文払金額を入力 🍐 内容確認 🍐 発定 🍐 |                    |                                          |      |         |                     |        |   | く 週 云 振 込 元 口 座:      | 医状/回回か衣木されまり。<br>作りたり広ち深口後 「かる」                  |
| 振込先を  | 振込売を選択の上、「次へ」ボタンを押してください。                                |                    |                                          |      |         |                     |        |   | 販売の振込元から<br>ドタンをクリックし | 振送元百座を選択後、「 <b>次へ」</b><br>、P41 <b>手順6</b> へ進みます。 |
| 最近1   | 0件の振込先                                                   |                    |                                          |      |         |                     |        |   |                       |                                                  |
| 詳細エラ  | ラーメッセージ                                                  |                    |                                          |      |         |                     |        |   |                       |                                                  |
| □ 全て  |                                                          |                    | 全融機関名<br>支店名                             |      | 口座番号    |                     | 取引名    |   |                       |                                                  |
|       | 2010年09月01日                                              | k#">_#>>9?"(#      | 大手町銀行(0111)<br>丸の内支店(222)                | 普通   | 2100001 | 当方負担                | 9月支払   |   |                       |                                                  |
|       | 2010年08月01日                                              | 1918999997 (8      | NTTデータ銀行(9998)<br>豊洲支店(001)              | 普通   | 2100002 | 先方負担<br>(登録済み金額)    | 8月支払   |   | 最近の振込先                |                                                  |
|       | 2010年08月01日                                              | 1918999997(8       | (店舗なし)<br>NTTデータ銀行 (9998)<br>脳防加支店 (011) | 83   | 2100003 | 当方負担                | 8月リース料 | ' |                       |                                                  |
|       | 2010年07月29日                                              | 89541**971**995>(8 | 経過期間中<br>札開銀行 (0333)<br>インターネット支店 (444)  | 部通   | 2100004 | 先方負担<br>(登録済み金額)    | 7月遺鏡   |   |                       |                                                  |
|       | 2010年09月01日                                              | \$928039997"(8     | 大手町銀行 (0111)<br>丸の内支店 (222)              | 19:M | 2100099 | 先方負担<br>(指定金額 630円) | 9月支払   |   |                       |                                                  |
|       |                                                          |                    | -                                        |      |         |                     |        |   |                       |                                                  |
|       |                                                          | <                  | 戻る                                       | 次へ   |         | >                   |        | [ | 次へ                    |                                                  |

#### ③新規に振込先口座を入力

手順5 振込先口座の選択

#### **手順1~手順4**はP36をご参照ください。

| 振込振替 新規口座入                     | . <b>ታ</b>                                                  |                                        |
|--------------------------------|-------------------------------------------------------------|----------------------------------------|
|                                |                                                             | <li>&lt;新規口座入力&gt;画面が表示されます。</li>      |
| Annual Carry Marcard           |                                                             |                                        |
|                                |                                                             | 「金融機関名」「文店名」「科日・口座番号」「受                |
|                                |                                                             | 取人名」を入力後 「次へ」ボタンをクリック」                 |
| 以下の項目を入力の上、「次                  | 欠ヘ」ボタンを押してください。                                             |                                        |
|                                |                                                             | P41  <b>手順6</b>  へ進みます。                |
| 振込先口座                          |                                                             |                                        |
| A                              | ( 全說得望名水排索 )                                                |                                        |
| 2010025                        |                                                             | ※…クリックすると、金融機関名、支店名を検                  |
|                                |                                                             | キナフェレジスキナナ                             |
| 文本名                            | Q、支店各を検索                                                    | 系することかじざます。                            |
|                                |                                                             |                                        |
| 00.0074                        | 普通 ▼ 半角数学2桁以内                                               |                                        |
| (411 Laters 9)                 | <u>01</u>                                                   |                                        |
|                                |                                                             |                                        |
| 受取人名                           | 半角30文字以内                                                    |                                        |
|                                |                                                             | $\pm\pm a$                             |
| 登録名                            | 金角30文字以内[半角可]                                               | 文店名                                    |
|                                |                                                             |                                        |
|                                | <ul> <li>         ・一部         ・・・・・・・・・・・・・・・・・・・</li></ul> | →→→ 利日・□应番号                            |
| 服込体組入名                         | ○ 網込依頼人名 半角20文字以内                                           |                                        |
|                                |                                                             |                                        |
|                                | 用 半角数字11桁以内                                                 | —————————————————————————————————————— |
| 20.20                          |                                                             | 又収入日                                   |
|                                | 当方負担     当方負担                                               |                                        |
| 942011                         | 先方負担(撤退済み会額)                                                |                                        |
|                                |                                                             | ※、「文取入石」は振込元口座唯認機能取扱時间                 |
| 物体体生活和                         |                                                             | 内の場合は入力を省略することが可能です。                   |
|                                | ■デア(使な)☆ 「(切)) 在し」アの他デアトルズニック(「アノビャハ                        |                                        |
| 上記で入力した報込先を登録<br>※「次へ」ボタンを押した時 | ゆりる場合は、「扱込先としく登録する」をチェックしてください。<br>時点で、振込先一覧として登録されます。      |                                        |
| <b>新动业管理</b>                   | □ 摂込先として登録する                                                |                                        |
|                                |                                                             |                                        |
|                                | 🔄 01 月初支配グループ                                               |                                        |
|                                | 02月末支払クループ<br>0310日支払                                       |                                        |
| 所属グループ<br>(※複数編択の)             | 04 20日支払                                                    |                                        |
|                                | 05 25日支払                                                    | ※、「振込先として登録する」をチェックする                  |
|                                | 11 2月支払                                                     |                                        |
|                                |                                                             | と振込尤一覧に登録することかできます。                    |
|                                |                                                             |                                        |
|                                | ✓ 戻る 次へ >                                                   | →→ 次へ                                  |
|                                |                                                             |                                        |

#### 🗌 ④受取人番号を指定

手順5 振込先口座の選択

**手順1~手順4**はP36をご参照ください。

| 振込振替 受取人番号入力                                             | BRFF000 <受取人番号入力>画面が表示されます。                           |
|----------------------------------------------------------|-------------------------------------------------------|
| 支払口服を選択  振込先口座指定方法を選択 - 東込先口屎を選択 - 支払金額を入力 🔪 内容確認 🖉 確定 🔪 | 申込書に記載されている「受取人番号」(3桁)                                |
| 受取人番号を入力の上、「次へ」ボタンを押してください。                              | を入力後、 <b>「次へ」</b> ボタンをクリックし、<br>P41 <b>手順6</b> へ進みます。 |
| 受取人番号                                                    |                                                       |
| 受取人量号 必須 半角数字3桁                                          |                                                       |
|                                                          |                                                       |
|                                                          |                                                       |
| ✓ 戻る 次へ >                                                |                                                       |

\_\_\_\_\_【共通後処理】 \_\_\_\_\_

手順6 支払金額の入力

| 振込振替 支払3<br><sup>支払口座を選択</sup> 想                              | <b>金額入力</b> BR(F01<br>BL2先口座在進沢 文出金編を入力 内容確認 〉 確定 〉                                                                                                    |                                                             |
|---------------------------------------------------------------|----------------------------------------------------------------------------------------------------|-------------------------------------------------------------|
| 振込指定日、支払金<br>振込指定日として入<br>また、支払金額が末<br>「先方負担」を選択<br>振込先口座を追加す | 絵師を入力の上、「次へ」ボタンを押してください。<br>、力できる日を確認したい場合は、「カレンダー」のアイコンを押してください。<br>R入力またはOFPの明暗に判除されます。<br>C.の場合、入力した支払金額から先方負担手数料を引いた金額が張込金額となります。<br>Fる場合は、「振込先の追加」ボタンを押してください。 |                                                             |
| 振込指定日・取                                                       |                                                                                                    |                                                             |
| 振込指定日                                                         |                                                                                                    |                                                             |
| 取引名                                                           | 金角10文字设内【半角可】                                                                                                    | 支払金額                                                        |
| ※ご指定の振込先に<br>振込指定日に本日を<br>※振込指定日に自行<br>振込先一覧                  | こ、ただいまの時間帯は振込指定日に本日をご指定できない振込先があります。<br>にご指定した場合、振込指定日に本日をご指定できない振込先は翌営業日扱いとさせていただきます。<br>完成の特定料目のみ利用可能な日付をご指定した場合、お取り扱いできない振込明細は翌営業日扱いとさせていただきます。                  | 手数料                                                         |
| 全5件<br>登録名<br>受取人名                                            |                                                                                                    | 振込依頼人名                                                      |
| 東日本原事<br>とがう285995*(0                                         | 大手政策行<br>(0111)<br>丸の対支点 (222) 野道<br>2100001 0 5万角田 (登録済み全部) (第込久がセージ<br>第込人気をした) (登録済み全部) (第1)<br>(第1)<br>(第1)<br>(第1)<br>(第1)<br>(第1)<br>(第1)<br>(第1)             | ※.振込依頼人名を変更する場合は、「振込依<br>頼人名」にチェックをし、半角20文字以<br>内で入力してください。 |
|                                                               | √ ∧≈                                                                                                    | 次へ                                                          |

(※)

<振込振替承認機能を利用する場合> P42の**手順 7**へ

<振込振替承認機能を利用しない場合> P44 の**手順 7**へ 手順7 内容確認(振込振替承認機能を利用する場合)

# P41**手順6**からの続きです。

| 長込振替 内容確認                                          |                                                   |                                       |         |           |             |           | BFKF024                  |                                      |
|----------------------------------------------------|---------------------------------------------------|---------------------------------------|---------|-----------|-------------|-----------|--------------------------|--------------------------------------|
| 支払口座を選択 / 振込先口座#                                   | 皆定方法を選択 初込先口座を                                    | · 選択 〉 支払                             | 金額を入力   | 内容確認      | 積定          |           |                          | 内容を確認後 「承認者」を選択のうえ 「確定」              |
| //                                                 | /                                                 | /                                     |         |           |             |           |                          |                                      |
|                                                    |                                                   |                                       |         |           |             |           |                          | 小ダノをクリックし、「子順8」へ進みます。                |
| 以下の内容で取引を確定します                                     | <b>す</b> 。                                        |                                       |         |           |             |           |                          |                                      |
| 承認者を確認の上、「確定」7<br>確定してそのまま承認を行うす<br>※を図者にご白鳥た選択したも | ボタンを押してください。<br>景合は、「確定して承認へ」ボタ<br>県合け、確定して承認へ」ボタ | シを押してく!                               | ださい。    |           |             |           |                          |                                      |
|                                                    |                                                   |                                       | C 0 7 * |           |             |           |                          |                                      |
| 取引情報                                               |                                                   |                                       |         |           |             |           |                          |                                      |
| ₩311D                                              | 10100100000111                                    |                                       |         |           |             |           |                          |                                      |
| 10(3)(403)                                         | 振込振替                                              |                                       |         |           |             |           |                          |                                      |
|                                                    | 2010年10月15日                                       |                                       |         |           |             |           |                          |                                      |
|                                                    | 10月15日支払い分                                        |                                       |         |           |             |           |                          | ※ 「取引情報の修正」ボタンをクリックす                 |
|                                                    |                                                   | 🧨 取引情報                                | 服の修正    |           |             |           |                          | と取引情報を修正することができます                    |
| 1011 - 4540                                        |                                                   |                                       |         |           |             |           |                          |                                      |
| 加达刀印柱                                              | 高山(水忠 (100) 前第12                                  | 24567 蒋全統朝                            | A 用口応   |           |             |           |                          |                                      |
| 文払口座                                               |                                                   | A A A A A A A A A A A A A A A A A A A |         |           |             |           |                          | <br>  ※ <b>「支払口応の終正</b> 」 ボタンたりけっしつす |
|                                                    |                                                   | 🧨 支払口服                                | 童の修正    |           |             |           |                          | ホースロロ庄の修正」 ホランをフリックタ                 |
| 编认旧编内室                                             |                                                   |                                       |         |           |             |           |                          | こ又払口座を修止りることかじざまり。                   |
| 用物                                                 |                                                   | 5/注                                   |         |           |             |           |                          |                                      |
| 支払余額会計                                             |                                                   | 000.000                               |         |           |             |           |                          |                                      |
|                                                    | 4,0                                               | 1 67670                               |         |           |             |           |                          |                                      |
|                                                    |                                                   | 1,575円                                |         |           |             |           |                          |                                      |
| 2042199691                                         | 5,5                                               | 550,42313                             |         |           |             |           |                          |                                      |
| 振込明細内容一覧                                           |                                                   |                                       |         |           |             |           |                          |                                      |
| 595                                                | 全部規則名                                             | 相目                                    | 0568    | 文仏会師      | 先方負担<br>手数料 | 服込金額      | 顧込メッセージ                  |                                      |
| 型電人名                                               | 262                                               |                                       |         | (19)      | (17)        | (49)      | / 服动/船舶人名                | ※ 「受取人番号を指定」した場合、受取人                 |
| 東日本最単<br>1875年28259957(8                           | 大手町銀行 (0111)<br>丸の内支店 (222)                       | 普通                                    | 2100001 | 1,000,000 | 0           | 1,000,000 | 想込メッセージ:                 | ーーーー 一人、「人人人」でにある、人人人                |
| 西日本意事<br>1908/99997(1)                             | NTTデータ銀行 (9998)<br>豊州支店 (001)                     | 新道                                    | 2100002 | 1,000,000 | 315         | 999,685   | 把込依赖人名:<br>123 和97593997 | う00072 私がこれの5 9 。                    |
| 西日本原事<br>13/28/39395/(8                            | NTTデータ銀行(9998)<br>聖路加支店(011)                      | 普通                                    | 2100003 |           |             |           | 振込依赖人名:<br>一             |                                      |
| ホツカイドウフドウサン(カ                                      | 札幌銀行 (0333)<br>インターネット文内 (444)                    | -                                     | 2100004 | 1,000,000 | 630         | 999,370   | -                        |                                      |
|                                                    |                                                   |                                       |         |           |             |           | 振込メッセージ:                 |                                      |
| -                                                  | 大手町銀行 (0111)<br>丸の内支店 (222)                       | 管通                                    | 2100099 | 1,000,000 | 630         | 999,370   |                          |                                      |
| ※色づけされている振込明細!                                     | は、ただ今の時間帯は振込指定日                                   | 1に本日をご指)                              | 定できない方  | め翌営業日扱    | いとさせてい      | いただきます。   |                          | ※.「明細の修正」ボタンをクリックするとま                |
|                                                    | C                                                 | / Hillso                              | の修正     |           |             |           |                          | → 払金額入力画面にて、明細を修正すること                |
| the case that Arts and                             |                                                   |                                       |         |           |             |           |                          | ができます。                               |
| 邓認有的報                                              |                                                   |                                       |         |           |             |           |                          |                                      |
|                                                    | <u></u> <del>7</del> −9 <u>₽</u> 7 ▼              |                                       |         |           |             |           |                          |                                      |
|                                                    |                                                   |                                       |         |           |             |           |                          |                                      |
|                                                    |                                                   |                                       |         |           |             |           |                          | ※. 承認者へのメッセージとして、任意で!                |
|                                                    |                                                   |                                       |         |           |             | 全角1       | 120文字以内【半角可】             | メント」を入力することができます。                    |
| ※「承認者」欄には、取引額?                                     | を承認できる承認者が表示されま                                   | EŦ.                                   |         |           |             |           |                          |                                      |
|                                                    |                                                   |                                       |         |           |             |           |                          |                                      |
|                                                    |                                                   |                                       |         | 和定        | >           |           |                          | · · · · · · · · · · · · · · · ·      |
|                                                    | く 戻る                                              |                                       | ÷.      | 走して承認へ    | >           |           |                          |                                      |
|                                                    |                                                   |                                       |         |           |             |           |                          | →→ 確定して承認へ                           |
|                                                    |                                                   |                                       |         |           |             |           |                          |                                      |
|                                                    |                                                   |                                       |         |           |             |           |                          | ※.承認権限のあるユーザが自身を承認者                  |
|                                                    |                                                   |                                       |         |           |             |           |                          | して設定した場合に、「確定して承認へ」                  |
|                                                    |                                                   |                                       |         |           |             |           |                          | タンをクリックすると、引続き振びデー                   |
|                                                    |                                                   |                                       |         |           |             |           |                          | の承認を行うことができます                        |

### 手順8 承認依頼確定結果(振込振替承認機能を利用する場合)

### P42**手順7**からの続きです。

| 込振替 承認                 | 依頼確定結果                    |            |                                |                    |              |                   |                    |             | BFKF025                  | <承認依頼確定結果>画面が表示されます。確定内容を確認してください |
|------------------------|---------------------------|------------|--------------------------------|--------------------|--------------|-------------------|--------------------|-------------|--------------------------|-----------------------------------|
| 211日度を選択 🔪 1           | 版入先口座指定方法                 | itemer > i | 周込先口座を選択  文払き                  | 主領を入               | カ 〉 内容       | 1988 <b>- 1</b> 8 | ž                  |             |                          |                                   |
| 以下の内容で取引を<br>引き続き同一支払口 | 確定しました。<br>座で振込振替の問       | 反引を行う場合    | は、「同一口座から振込振                   | 营」ボ                | タンを押して       | こください。            |                    |             |                          | なお、「承認」操作を行わないと振込は完了              |
| 取引情報                   |                           |            |                                |                    |              |                   |                    |             |                          |                                   |
|                        |                           | 1010010000 | 00111                          |                    |              |                   |                    |             |                          | L'an                              |
|                        |                           | 振込振替       |                                |                    |              |                   |                    |             |                          |                                   |
|                        |                           | 2010年10月1  | 15日                            |                    |              |                   |                    |             |                          | 手順9 へ進みます。                        |
| 取引名                    |                           | 10月15日     | 支払分                            |                    |              |                   |                    |             |                          |                                   |
| 振込元情報                  |                           |            |                                |                    |              |                   |                    |             |                          |                                   |
| 文払口座                   |                           | 青山支店(10    | 00) 普通 1234567 資金移動用           | 日口座                |              |                   |                    |             |                          |                                   |
| 振込明細内容                 |                           |            |                                |                    |              |                   |                    |             |                          |                                   |
| 作款                     |                           |            | 5件                             |                    |              |                   |                    |             |                          |                                   |
| 支払金額合計                 |                           |            | 4,000,000円                     |                    |              |                   |                    |             |                          |                                   |
| 先方負担手数料合計              |                           |            | 1,575円                         |                    |              |                   |                    |             |                          |                                   |
|                        |                           |            | 3,998,425円                     |                    |              |                   |                    |             |                          |                                   |
|                        |                           |            |                                |                    |              |                   |                    |             |                          |                                   |
| 振込明細内容一                | 覧                         |            |                                |                    |              |                   |                    |             |                          |                                   |
| 取引ID                   | 登録:<br>受取人                | 8<br>,名    | 金融機関名<br>支店名                   | 相目                 | 口座番号         | 支払金額<br>(円)       | 先方負担<br>手数科<br>(円) | 振込金額<br>(円) | 振込メッセージ<br>/振込依頼人名       |                                   |
| 101001000000111        | 東日本商事<br>とガラニカンシヨウジ(カ     |            | 大手町銀行(0111)<br>丸の内支店(222)      | 普通                 | 2100001      | 1,000,000         | 0                  | 1,000,000   | 振込メッセージ:<br>-            |                                   |
| 10100100000121         | 西日本商事<br>こうこれン>30>"(1)    |            | N T Tデータ銀行(9998)<br>豊沛支店(001)  | 普通                 | 2100002      | 1,000,000         | 315                | 999,685     | 振込依頼人名:<br>123 オオジラシヨウジ  |                                   |
| 10100100000131         | 西日本商事<br>こうこれンうヨウシ"(カ     |            | N T Tデーク銀行(9998)<br>聖路加支店(011) | 普通                 | 2100003      |                   |                    |             | 振込依頼人名:<br>-             |                                   |
| 10100100000141         | ホツカイドウフト<br>ホリカイドウフドウサン(カ | ドウサン (カ    | 札幌銀行(0333)<br>インターネット支店(444)   | 普通                 | 2100004      | 1,000,000         | 630                | 999,370     | 振込メッセージ:<br>ツキギンリースリヨウキン |                                   |
| 10100100000151         | Ξ                         |            | 大手町銀行(0111)<br>丸の内支店(222)      | 普通                 | 2100099      | 1,000,000         | 630                | 999,370     | 振込メッセージ:<br>-            |                                   |
| ※色づけされている<br>オ         | 5振込明細は、た;                 | だ今の時間帯     | は振込指定日に本日をご指)                  | 定できな               | いため振込        | 指定日と承認            | 8期限日を至             | 認識日とさ       | せていただきま                  |                                   |
| 2.0                    |                           |            |                                |                    |              |                   |                    |             |                          |                                   |
| 承認有情報                  |                           | = h++      |                                |                    |              |                   |                    |             |                          |                                   |
| 7468<br>               |                           | デージス部      | 128                            |                    |              |                   |                    |             |                          |                                   |
|                        |                           | 1088/0#109 | 113日                           | .=*                |              |                   |                    |             |                          |                                   |
| 3,01                   |                           | 10/5/30303 | mana yanya yangoodoliki iu     | - <del>-</del> 7 + |              |                   |                    |             |                          |                                   |
|                        |                           |            |                                |                    |              |                   |                    |             |                          |                                   |
|                        |                           |            | 同一口座から                         | 振込振                | 8 >          |                   |                    |             | 🖶 印刷                     |                                   |
|                        |                           |            | *-/^                           | 1 = 1              | 記稿替ィー        | 7-0               |                    |             |                          |                                   |
|                        |                           |            | ALC: LAC S                     | - X 22             | - A 10 10 10 |                   |                    |             |                          |                                   |

手順9 承認(管理者による作業)

承認権限を保有するユーザ(マスターユーザや管理者ユーザ)において、「承認(P95)」操作を実施してください。

### 手順7 内容確認(振込振替承認機能を利用しない場合)

# P41**手順6**からの続きです。

| 込振替 内容確認                                               |                              | \       |         |             |                    |                                              | BFKF012                  | <内容確認>画面が表示されます。                                         |
|--------------------------------------------------------|------------------------------|---------|---------|-------------|--------------------|----------------------------------------------|--------------------------|----------------------------------------------------------|
| ★公口座を選択 損込先口座指定<br>以下の内容で取引を実行します。<br>の高を確認のトレージャムします。 | 方法を選択 / 根込先口座を選択             | . > \$1 | 公金額を入力  | 内容確認        | <b>美行確認</b>        | <u>}                                    </u> |                          | 内谷を確認のうえ、「 <b>次へ」</b> ホタンをクリックし、<br>  <b>手順8</b>  へ進みます。 |
| HERENE IN CONST                                        | -240000000                   |         |         |             |                    |                                              |                          |                                                          |
| 取引情報                                                   |                              |         |         |             |                    |                                              |                          |                                                          |
| 10(31403)                                              | 摂込振替                         |         |         |             |                    |                                              |                          |                                                          |
|                                                        | 2010年10月01日                  |         |         |             |                    |                                              |                          |                                                          |
|                                                        | 10月15日支払分                    |         |         |             |                    |                                              |                          |                                                          |
|                                                        |                              | 取引情     | 報の奪正    |             |                    |                                              |                          | ▲ ※・「 <b>取引情報の修正」</b> ホタンをクリックする<br>と取引情報を修正することができます。   |
| 振込元情報                                                  |                              |         |         |             |                    |                                              |                          |                                                          |
|                                                        | 胥山支店(100) 普通 123456          | 7 資金移動  | 协用口座    |             |                    |                                              |                          |                                                          |
|                                                        |                              | 支払口     | 産の療正    |             |                    |                                              |                          | └── ※.「支払口座の修正」ボタンをクリックする                                |
| 振込明細内容                                                 |                              |         |         |             |                    |                                              |                          | と支払口座を修正することができます。                                       |
|                                                        |                              | 5/‡     |         |             |                    |                                              |                          |                                                          |
|                                                        | 4,000,                       | 000円    |         |             |                    |                                              |                          |                                                          |
| 先方負担手数料合計                                              | 1,                           | 575円    |         |             |                    |                                              |                          |                                                          |
| 振込金額合計                                                 | 3,998,                       | 425円    |         |             |                    |                                              |                          |                                                          |
| 振込明細内容一覧                                               |                              |         |         |             |                    |                                              |                          |                                                          |
| 登録名<br>受取人名                                            | 金融機關名<br>支店名                 |         | 口座曲号    | 支払金額<br>(円) | 先方負担<br>手数科<br>(円) | 銀込金額<br>(円)                                  | 服込メッセージ<br>/服込依頼人名       | ※.「 <b>受取人番号を指定」</b> した場合、受取人番                           |
| 東日本廠事<br>にガラごカンシヨウジ(カ                                  | 大手町銀行(0111)<br>丸の内支店(222)    | 普通      | 2100001 | 1,000,000   | 0                  | 1,000,000                                    | 振込メッセージ:<br>-            | 号のみが表示されます。                                              |
| 西日本商事<br>(3つれ)/39)/*(8                                 | NTTデータ銀行(9998)<br>豊州支店(001)  | 部連      | 2100002 | 1,000,000   | 315                | 999,685                                      | 振込依頼人名:<br>123 ボバ 593か   |                                                          |
| 5日本豪事<br>308/3997(8                                    | NTTデーク銀行(9998)<br>聖路加支店(011) | 普通      | 2100003 |             |                    |                                              | 振込依頼人名:<br>-             |                                                          |
| ヤツカイドウフドウサン(カ<br>リカイドクフドウラン(カ                          | 札幌銀行(0333)<br>インターネット支店(444) | 普通      | 2100004 | 1,000,000   | 630                | 999,370                                      | 振込メッセージ:<br>リキギメリースリヨウキン |                                                          |
| -                                                      | 大手町銀行(0111)<br>丸の内支店(222)    | 普通      | 2100099 | 1,000,000   | 630                | 999,370                                      | 振込メッセージ:<br>-            |                                                          |
| ※色づけされている振込明細は、                                        | ただ今の時間帯は振込指定日に               | 本日をご    | 指定できないけ | ため翌営業日扱     | いとさせて              | いただきます。                                      |                          | ※. 「明細の修正」ボタンをクリックするとま                                   |
|                                                        |                              | × 193   | 細の修正    |             |                    |                                              |                          | ▲ 払金額入力画面にて、明細を修正すること                                    |
|                                                        |                              |         |         |             |                    |                                              |                          | ができます。                                                   |

# 手順8 暗証番号入力(振込振替承認機能を利用しない場合)

| <b>振込振替 暗証番号入</b> 法            | <i>b</i>                                                        | BFKF017 <暗証番号入力>画面が表示されます。                    |
|--------------------------------|-----------------------------------------------------------------|-----------------------------------------------|
| 支払口座を選択 振込先口座                  | 指定方法を避択 🖉 振込先口座を選択 👌 支払金額を入力 👌 内容確認 👌 実行確認 👌 完了 🔪               | 「振込振替暗証番 <u>号」を</u> 入力のうえ、 <b>「次へ」</b> ボ      |
| 5件中1件目の振込です。                   |                                                                 | タンをクリックし、 <mark>手順9</mark> へ進みます。             |
| 振込気替増証番号を入力の上<br>現在の取引を中断し、次の取 | 、「次へ」ボタンを押してください。<br>引の振込着啓輔証毎号を入力する場合は、「中断して次の取引へ」ボタンを押してください。 |                                               |
| 取引情報                           |                                                                 |                                               |
| INS (RDS)                      | 搬込服計                                                            |                                               |
| 振込指定日                          | 2010年10月15日                                                     |                                               |
| 取引名                            | 10月15日支払 分                                                      |                                               |
| 振込メッセージ                        | 123 #d/" 59399"                                                 |                                               |
| 振込元情報                          |                                                                 |                                               |
| 支払口座                           | 青山支店(100) 普通 1234567 員会終動用口座                                    |                                               |
| 振入先口座                          |                                                                 | ※ <b>「妥而   妥旦 た   ウ</b> 」   た    ク · 妥而       |
| 振込先金融機関                        | 大手町銀行 (0111)                                                    | ※. 「 <b>文収入留ちて相足」</b> した場合、文収入<br>妥日のながまニされます |
| 振込先口座                          | 丸の内支店 (222) 普通 2100001                                          | ●●●●●●●●●●●●●●●●●●●●●●●●●●●●●●●●●●●●●         |
| 受取人名                           | k#1920093997 (#                                                 |                                               |
| 2018A                          | 東日本商事                                                           |                                               |
| 振込金額                           |                                                                 |                                               |
| 支払金額                           | 1,000,000円                                                      |                                               |
| 先方負担手数科                        | o円                                                              |                                               |
| 振込金額                           | 1,000,000円                                                      |                                               |
| おに結ね                           |                                                                 |                                               |
| PORT IN HIS                    |                                                                 |                                               |
| 振込振替暗证番号                       | 88                                                              |                                               |
|                                |                                                                 |                                               |
|                                | 99 m - 1                                                        |                                               |
|                                |                                                                 |                                               |
|                                | 中断して次の取引へ                                                       |                                               |
|                                |                                                                 |                                               |
|                                |                                                                 |                                               |

手順9 実行確認(振込振替承認機能を利用しない場合)

| SULADESET/SEE         SULADESET/SEE         SULADESET/SEE           SFRP14EQUESCIF.         SULADESET/SEE         SULADESET/SEE           UNIMATION STATEST.         TOURISTIC STATEST.         TOURISTIC STATEST.           UNIMATION STATEST.         TOURISTIC STATEST.         TOURISTIC STATEST.           UNIMATION STATEST.         TOURISTIC STATEST.         TOURISTIC STATEST.           UNIMATION STATEST.         TOURISTIC STATEST.         TOURISTIC STATEST.           UNIMATION STATEST.         TOURIST.         TOURIST.           STATEST.         TOURIST.         TOURIST.           STATEST.         TOURIST.         TOURIST.           STATEST.         TOURIST.         TOURIST.           STATEST.         TOURIST.         TOURIST.           STATEST.         TOURIST.         TOURIST.           STATEST.         TOURIST.         TOURIST.           STATEST.         TOURIST.         TOURIST.           STATEST.         TOURIST.         TOURIST.           STATEST.         TOURIST.         TOURIST.           STATEST.         TOURIST.         TOURIST.           STATEST.         TOURIST.         TOURIST.           STATEST.         TOURIST.         TOURIST.           STATEST.                                                                                                    | M会報を入力 内田福記 第77<br>第77<br>第77<br>第77<br>第77<br>第77<br>第77<br>第77<br>第77<br>第77 | 取引内容を確認のうえ、「ワンタイムパスワード<br>(※)」、「承認暗証番号」、「確認暗証番号」を入力<br>し、「実行」ボタンをクリックし、<br>手順10へ進みま<br>す。<br>※.「ワンタイムパスワード」は、当該機能をご利用<br>の方のみ表示されます。 |
|----------------------------------------------------------------------------------------------------|--------------------------------------------------------------------------------|----------------------------------------------------------------------------------------------------|
| SR404100 / SUBJECT / SUBJECT / | 171 1752 172 172 172 172 172 172 172 172 172 17                                | <ul> <li>(※)」、「承認暗証番号」、「確認暗証番号」を入力し、「実行」ボタンをクリックし、手順10へ進みます。</li> <li>※.「ワンタイムパスワード」は、当該機能をご利用の方のみ表示されます。</li> </ul>                 |
|                                                                                                    | K行」 ボタンを押してください。<br>・を押してください。                                                 | し、「実行」ボタンをクリックし、手順10へ進みま<br>す。<br>※.「ワンタイムパスワード」は、当該機能をご利用<br>の方のみ表示されます。                                                            |
| كَشَرْ الْعَبْلُ الْحَبْلُ الْحَبْلُ الْحَبْلُ الْحَبْلُ الْحَبْلُ الْحَبْلُ الْحَبْلُ الْحَبْلُ الْحَبْلُ<br>تَحْتَى الْحَبْلُ الْحَبْلُ الْحَبْلُ الْحَبْلُ الْحَبْلُ الْحَبْلُ الْحَبْلُ الْحَبْلُ الْحَبْلُ الْحَبْلُ<br>تَحْتَى الْحَبْلُ اللَّهِ اللَّهِ الْحَبْلُ اللَّهُ الْحَبْلُ اللَّهُ اللَّهُ الْحَبْلُ اللَّ<br>تَحْتَى الْحَبْلُ اللَّهُ اللَّهُ اللَّهُ اللَّهُ اللَّهُ اللَّهُ اللَّهُ اللَّهُ اللَّهُ اللَّهُ اللَّهُ اللَّهُ اللَّهُ اللَّهُ الْحَبْلُ اللَّهُ اللَّهُ اللَّهُ اللَّهُ اللَّهُ اللَّهُ اللَّهُ اللَّهُ اللَّهُ اللَّهُ اللَّهُ اللَّهُ اللَّهُ اللَّهُ اللَّهُ اللَّهُ اللَّهُ اللَّهُ اللَّهُ اللَّهُ اللَّهُ اللَّهُ اللَّهُ اللَّهُ اللَّهُ اللَّهُ اللَّهُ اللَّهُ اللَّهُ اللَّهُ الْ<br>تَعْتَا اللَّهُ اللَّهُ اللَّهُ اللَّهُ اللَّهُ اللَّهُ اللَّهُ اللَّهُ اللَّهُ اللَّهُ اللَّهُ اللَّهُ اللَّهُ اللَّهُ اللَّهُ اللَّهُ اللَّهُ اللَّهُ اللَّهُ اللَّهُ اللَّهُ اللَّهُ اللَّهُ اللَّهُ اللَّهُ اللَّهُ اللَّهُ اللَّهُ اللَّهُ اللَّ<br>تَعْتَا اللَّهُ اللَّهُ اللَّهُ اللَّهُ اللَّهُ اللَّهُ اللَّهُ اللَّهُ اللَّهُ اللَّهُ اللَّهُ اللَّهُ اللَّهُ اللَّهُ اللَّهُ اللَّ<br>تَعْتَا اللَّهُ اللَّهُ اللَّهُ اللَّهُ اللَّهُ اللَّهُ اللَّهُ اللَّهُ اللَّهُ اللَّهُ اللَّهُ اللَّ<br>تَعْتَا اللَّهُ اللَّهُ اللَّهُ اللَّهُ اللَّهُ اللَّهُ اللَّهُ اللَّهُ اللَّهُ اللَّهُ اللَّ<br>تَعْتَا اللَّهُ اللَّهُ اللَّهُ اللَّهُ اللَّهُ اللَّهُ اللَّهُ اللَّهُ اللَّهُ اللَّهُ اللَّهُ اللَّهُ اللَّهُ اللَّهُ اللَّهُ اللَّهُ اللَّهُ اللَّهُ اللَّهُ اللَّهُ اللَّهُ اللَّهُ اللَّهُ اللَ<br>تَعْتَا اللَّهُ اللَّهُ اللَّهُ اللَّهُ اللَّهُ اللَّهُ اللَّهُ اللَّهُ اللَّهُ اللَّهُ اللَّهُ اللَّهُ اللَّهُ اللَّهُ اللَّهُ اللَّهُ اللَّهُ اللَّ<br>تَعْتَا اللَّهُ اللَّهُ اللَّهُ اللَّهُ اللَّهُ اللَّهُ اللَّهُ اللَّهُ اللَّالِ اللَّالِيلَةُ اللَّا اللَّ<br>تَعْتَا اللَّالَةُ اللَّهُ اللَّالَةُ اللَّهُ اللَّا اللَّالَ اللَّا اللَّا اللَّا اللَّا اللَّ<br>تَعْتَا اللَّا اللَّا اللَّا اللَّا اللَّا اللَّا اللَّا اللَّا اللَّالَ اللَّالَ اللَّا اللَّالَ اللَّاللَّ                                                         | #FJ ボタンを押してください。<br>-を押してください。<br>                                             | す。<br>※.「ワンタイムパスワード」は、当該機能をご利用<br>の方のみ表示されます。                                                                                        |
|                                                                                                    | 108                                                                            | ※.「ワンタイムパスワード」は、当該機能をご利用<br>の方のみ表示されます。                                                                                              |
| 국왕활종 (名)         1015001           특히 (福종)         局以左局           특히 (福종)         局以左局           특히 (福종)         10月15日支払い労           इस (ఆ)         -           इस (ఆ)         -           इस (ఆ)                                                                                                    | RD®                                                                            |                                                                                                    |
| 第383         FALSE &           日村         第38年           日村         第38年           第38年         10月15日文乱い労           GLUAYE-9         -           DECOMPTONIC         -           DECOMPTONIC                                                                                                    | RD&                                                                            |                                                                                                    |
| 日約         知知日           年3月3         10月15日交払い労           東山スシッピージ         -           日本         -           日本         第山文気(100) 前道123457月金4部           日本         第山文気(100) 前道123457月金4部           日本         第山文気(100) 前道123457月金4部           日本         4/外沙7(0111)           日本         10/外沙7(222) 前道210001           日本         11/1000           日本         11/1000001           日本         11/000,0001           日本         11,000,0001           日本         11,000,0001 </td <td>RC)6</td> <td></td>                                                                                                    | RC)6                                                                           |                                                                                                    |
| 割約         10月15日支払い労           気以スタビージ         -           支払口償         用山文次(100)前値1234567 食気保健           支払口償         別山文次(100)前値1234567 食気保健           支払気信         「おりろう 食んぎり 食気の           支払気信         「おりろう 食んぎり 食気の           支払気信         しがうかっ(222)前値1200001           気気気信         しがうかっ(222)前値1200001           気気気信         しがうかっ(222)前値1200001           気気気信         しいろいののの同<br>日本の書           支払合約         「日本の書           支払合約         「日本の書           気気気信         「日本の書           気気気信         「日本の書           気気気信         「日本の書           気気気信         「日本の書           気気気信         「日本の書           気気信         「日本の書           気気信         「日本の書           気気信         「日本の書           気気信         「日本の書           気気信         「日本の書           気気信         「日本の書           気気信         「日本の書           気気信         「日本の書           気気信         「日本の書           気気信         「日本の書           気気信         「日本の書           気気信         「日本の書           気気信         「日本の書           気気信                                                                                                    | RC)6                                                                           |                                                                                                    |
| SULYPE-P         -           SULTER         Buick (100) mill 1234567 gbdRe           SULTER         Buick (100) mill 1234567 gbdRe           SULADE         SULADE           SULADE         SULADE <td>RC)6</td> <td></td>                                                                                                    | RC)6                                                                           |                                                                                                    |
|                                                                                                    | 808                                                                            |                                                                                                    |
| エレー・・・・・・・・・・・・・・・・・・・・・・・・・・・・・・・・・・・・                                                                                                    | 90%                                                                            | <u> </u>                                                                                                    |
|                                                                                                    |                                                                                |                                                                                                    |
| SULSCHEME         SULSCHEME           SULSCHEME         SULSCHEME                                                                                                    |                                                                                |                                                                                                    |
| StUREDB         StUREDB                                                                                                    |                                                                                | —                                                                                                    |
| 実業人名         は*SAX937*(9           意識者         第日本商事           US金額         第日本商事           大方為約7週34         1,000,000円           大方為約7週34         0,000,000円           お方為約7週34         0,000,000円           お方為約7週34         0,000,000円           総合は合い         0,000,000円           総合は合い         0,000,000円           総合は合い         0,000,000円           総合は合い         0,000,000円           総合は合い         0,000,000円           総合は合い         0,000,000円           総合したの         0,000,000円           総合したの         0,000,000円           総合したの         0,000,000円           総合したの         0,000,000円           総合したの         0,000,000円           総合したの         0,000,000円           総合したの         0,000,000円           総合したの         0,000,000円           総合したの         0,000,000,000円           総合したの         0,000,000,000,000,000,000,000,000,000,                                                                                                    |                                                                                |                                                                                                    |
|                                                                                                    |                                                                                |                                                                                                    |
|                                                                                                    |                                                                                |                                                                                                    |
|                                                                                                    |                                                                                | ※ 匪に同一堆3,桂根 (「受什口」またけ「指空口」「                                                                                                    |
| 大方和学会村         ************************************                                                                                                    |                                                                                |                                                                                                    |
| この会社   この会社   この会社   この会社   正式   この会社   この会社  <                                                                                                    |                                                                                |                                                                                                    |
| E込ま数料 215円<br>3度会計会話 2999,65円<br>R全 200円<br>HE 200円<br>5月3月日半数料果に***が表示されている場合は、手数料との期に差越が年<br>重選込警告                                                                                                    |                                                                                |                                                                                                    |
| 1版会計会議 999,65円<br>R全 100円<br>H値 100円<br>た方負担手数料模に**が表示されている場合は、手数料との期に差越が年<br>重選込警告                                                                                                    |                                                                                | 引を継続する」をチェックし、「実行」ボタンをクリ                                                                                                    |
| R企 100円<br>料2 100円<br>用の 100円<br>た方良田手数料模に**が表示されている場合は、手数料との潮に差額が生<br>更振込警告                                                                                                    |                                                                                | クレてください。                                                                                                    |
| <b>*20</b> 100円 100円 100円 た方負担手数料機に***が表示されている場合は、手数料との期に差額が生 単振込警告                                                                                                    |                                                                                |                                                                                                    |
| IDPR         100円           先方負担手款料欄に"*"が表示されている場合は、手款料との欄に整額が生            連撮込監告                                                                                                    |                                                                                |                                                                                                    |
| 先方負担手数料機に"**が表示されている場合は、手数料との間に差額が生<br>- 運 <mark>援込</mark> 監告                                                                                                    |                                                                                |                                                                                                    |
| 重振込警告                                                                                                    | じています。                                                                         |                                                                                                    |
|                                                                                                    |                                                                                |                                                                                                    |
|                                                                                                    |                                                                                |                                                                                                    |
| 警告ガイダンス<br>詳細エラーメッセージ                                                                                                    |                                                                                |                                                                                                    |
| ▶ □ 取引を継続する                                                                                                    |                                                                                | J J J J A A A J A                                                                                                    |
|                                                                                                    |                                                                                |                                                                                                    |
|                                                                                                    |                                                                                | ※.振込先指定方式が「利用者登録口座一覧から選択」                                                                                                    |
| 4正情報                                                                                                    |                                                                                | 「最近の取引から選択」「新規に振込先口座を入力」                                                                                                    |
| ワンタイムレスワード 👪                                                                                                    |                                                                                | の場合に表示されます。                                                                                                    |
|                                                                                                    |                                                                                | 承認暗証番号                                                                                                    |
|                                                                                                    | 取引から承認暗証番号の入力を省略する                                                             |                                                                                                    |
|                                                                                                    | )取引から確認環証番号の入力を省略する                                                            | ※. 振込先が当組合の場合は、表示されません。                                                                                                    |
|                                                                                                    |                                                                                |                                                                                                    |
|                                                                                                    |                                                                                |                                                                                                    |
|                                                                                                    | >                                                                              | ┓ ※ 振込先を「受取人番号を指定」により行った場合は                                                                                                    |
| 中断して次の                                                                                                    | 取引へ <b> &gt;</b>                                                               | 表示されません。                                                                                                    |
|                                                                                                    |                                                                                |                                                                                                    |
|                                                                                                    |                                                                                | 美行                                                                                                    |
|                                                                                                    |                                                                                |                                                                                                    |

<実行結果>画面が表示されます。 実行結果内容をご確認ください。

# 作成中振込振替データの修正・削除

「振込振替承認機能」を利用している場合は、次のデータに対する修正・削除を行うことが可能です。 ①振込振替データを作成後で承認を得ていないデータ ②承認者から差戻しされたデータ

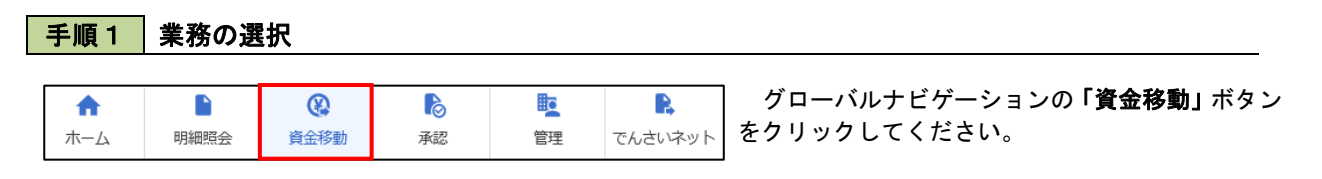

| 資金移動 業務選択     | BSSK00                                                        | く業務選択>画面が表示されます。<br>「振込振替」ボタンをクリック」、「手順2へ進み」 |
|---------------|---------------------------------------------------------------|----------------------------------------------|
| 振込振替 >        | 企業が持つ口座から他の口座への資金移動を行うことができます。                                |                                              |
| 総合振込 >        | 企業が持つ預金口座から、取引毎に振込先口座情報、3.00日付、金額を指定し、複数の振込<br>を一括で行うことができます。 |                                              |
| 給与・賞与振込       | 企業が持つ預金口座から、指定した各社員の口座、及び日付、金額を指定し、振込を行うこ<br>とができます。          |                                              |
| 税金・各種料金の払込み > | Pay-easy(ペイジー)マークが表示された脱金・公共料金等の払込みを行うことができます。                |                                              |

手順2 作業内容の選択

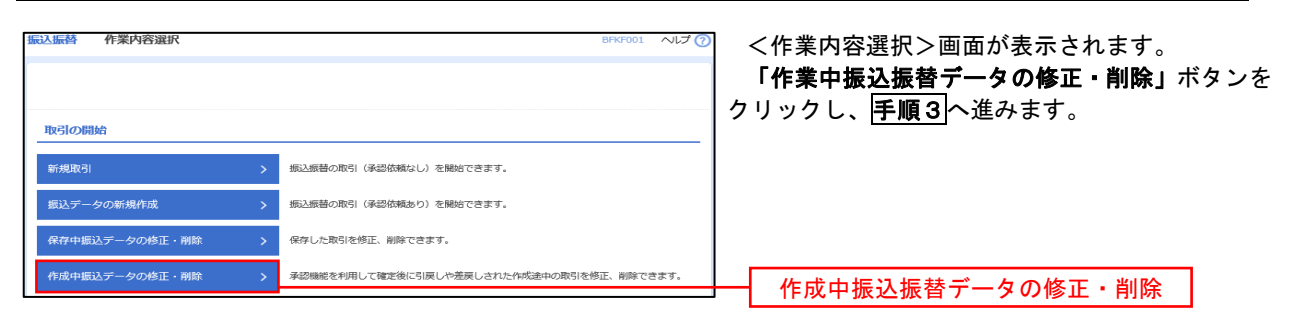

### 手順3 取引の選択

| 振込振替  | 作成中取引               | 選択         |             |                               |                                                |             | BFKF027                   | 7 ヘルプ 🕜 | <作成中取引選択>画面が表示されます。                              |
|-------|---------------------|------------|-------------|-------------------------------|------------------------------------------------|-------------|---------------------------|---------|--------------------------------------------------|
| 対象の目  | 欧引を選択の上、「+          | 修正」ボタン・    | を押してください。   |                               |                                                |             |                           |         | 作成中取引一覧より修正または削除するデータ<br>を選択後、「修正」ボタンまたは「削除」ボタンを |
| 作成中   | 取引一覧                |            |             |                               |                                                |             |                           |         | クリックし、 <b>手順4</b> へ進みます。                         |
| < 10/ | ページ前 <              |            | 1 2         | 金10件(1~10件を表<br>3 4 5 6       | i示中)<br>7 8 9 10                               |             | > 10/                     | ページ次 >  |                                                  |
|       |                     |            |             | 並び順                           | 頁: 承認期限日 ▼                                     | 昇順 ▼ 表示     | 件数: 10件 🔻                 | (再表示)   |                                                  |
| 選択    | 承認期限日               |            |             | 取引ID<br>取引名                   | 振込先口座/<br>受取人番号                                | 支払金額<br>(円) | 振込メッセージ<br>ノ<br>振込依頼人名    | ラ<br>操作 |                                                  |
| 0     | 2010年10月13日         | 最終承認待<br>ち | 2010年10月15日 | 101001000000111<br>10月15日支払い分 | 大手町銀行(0111)<br>丸の内支店(222)<br>普通 2100001        | 1,000,00    | 振込メッセー<br>D ジ:<br>-       | 削除      | ──── 作成中取引一覧                                     |
| 0     | 2010年10月01日         | 差戻済み       | 2010年10月01日 | 101001000000112<br>10月01日支払い分 | 314                                            | 1,000,00    | 0 振込依頼人名:<br>123 オオゾラシヨウジ | 削除      | —— 削除                                            |
| 0     | 期限切れ<br>2010年09月10日 | 引戻済み       | 2010年09月10日 | 10091000000222<br>9月10日支払い分   | 札幌銀行(0333)<br>インターネット支店<br>(444)<br>普通 2100004 | 1,000,00    | 0 —                       | 削除      |                                                  |
| < 10∕ | ページ前 <              |            | 1 2         | 3 4 5 6                       | 7 8 9 10                                       |             | > 10/                     | ページ次 >  |                                                  |
|       |                     | <          | 振込振替メニニ     | 1-^                           | 修正                                             | >           |                           |         | 修正                                               |

#### 手順4 データの確認 イ.修正を選択した場合 振込振替 作成中取引削除 BFKFO P42 手順7 内容確認(振込振替承認機能を利 用する場合)を参照してください。 以下の内容を確認の上、「削除」ボタンを押してください。 修正対象の項目を選択し、修正を行ってくだ 取引情報 さい。 101001000000111 振込振替 2010年10月15日 ロ. 削除を選択した場合 10月15日支払い分 <作成中取引削除>画面が表示されます。 削除対象のデータであることを確認し、「削 **除」**ボタンをクリックしてください。 振込元情報 青山支店(100) 普通 1234567 資金移動用口座 振込先口座 大手町銀行(0111) 丸の内支店 (222) 普通 2100001 とか"シニホンシヨウシ"(カ 東日本商事 振込金額 1,000,000円 四 1,000,000円 承認者情報 データ太郎 2010年10月13日 全角120文字以内[半角可] < 戻る 削除 削除

### 振込データの状況照会・取消

過去に行った取引の状況照会や、予約中(振込指定日未到来データ)取引の取消が可能です。

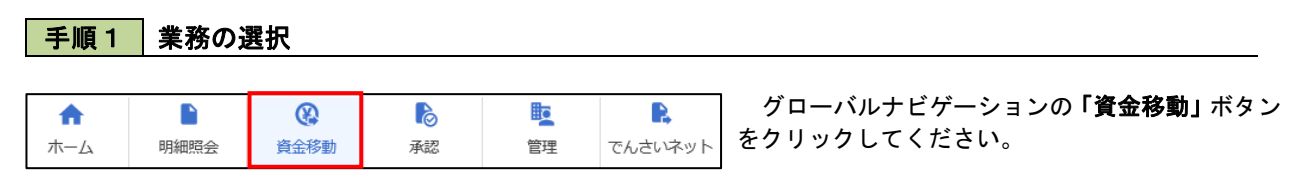

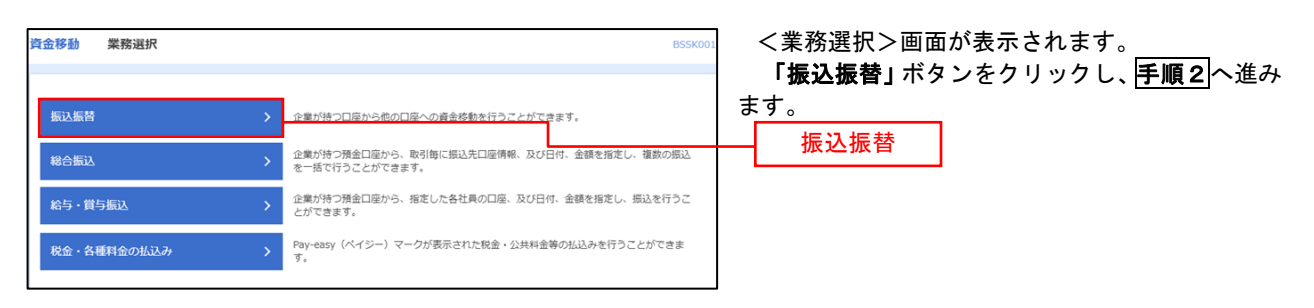

#### 手順2 照会方法の選択(振込振替承認機能を利用している場合)

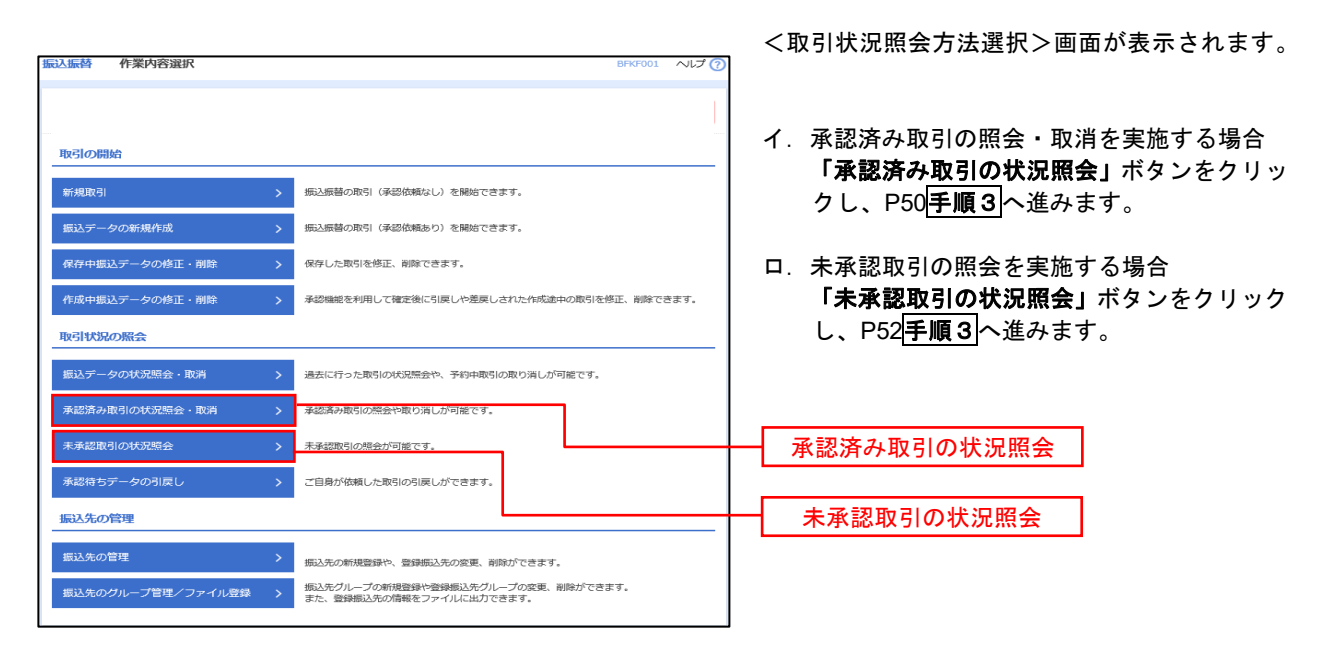

### 手順3 取引の選択(振込振替承認機能を利用している場合)

| 振りの相会で           | 承認済み<br>を行う場合は<br>消しを行う場合は | <b>     ・取引一覧</b>          | を選択し、                                                           | 服会用暗疑勝号を入力の<br>減死し、拡払振繕網経器                                                              | 」上、「次へ」ボタンを<br>「晴を入力の上、「次へ」      | 押してくださ!<br>  ボタンを押  | い。        | BT3S0     | 04 ~JUJ 🧃                      | <<br>取 | 〈承認》<br>x引一§ | 斉み耶<br>覧から    | ⊽引一<br>→対象                | -覧><br>えの耶     | >画面<br>Q引を  | がま<br>選掛            | <b>長示さ</b><br>そし、 | きれま             | きす。 |            |
|------------------|----------------------------|----------------------------|-----------------------------------------------------------------|-----------------------------------------------------------------------------------------|----------------------------------|---------------------|-----------|-----------|--------------------------------|--------|--------------|---------------|---------------------------|----------------|-------------|---------------------|-------------------|-----------------|-----|------------|
| 9.取引の            | 酸り込み                       |                            |                                                                 |                                                                                         |                                  |                     |           |           | •                              | <br>1  | 1. 照会        | 会を行<br>認証性    | <b>うう均</b><br>青報 <i>t</i> | <b>合</b><br>から | 「照会         | : L¥                | を選                | 択の <sup>、</sup> | うえ  | 、「照        |
| 設り込み条(<br>条件を複数) | 件を入力の上<br>入力した場合           | :、「絞り込み」オ<br>1、すべての条件を     | ペタンを押し<br>と満たす取引                                                | ってください。<br> を一覧で表示します。                                                                  |                                  |                     |           |           |                                |        | 슾            | 日時言           | 下番号                       | ⊒ । ३          | を 入 ナ       | □後                  | רצת               |                 | ボク  | いた         |
| Bertinker        |                            |                            | <ul> <li>         ・受付済み         ・         ・         ・</li></ul> | <ul> <li>( 受付済み );</li> <li>( 取消済み );</li> <li>( 取消済み );</li> <li>( 更確認 ) 規序</li> </ul> | 処理済み }<br>欠番 〉<br>不躬   預百不第      | マル優オー               | /c 🗌 368  | 8未確15 )   |                                |        | ク            | リック           | 『国・<br>7し、                | 手              | <u>頁</u> 4- | 1                   | 進み                | ます              | •   |            |
| 受付日              |                            |                            |                                                                 | 10 m B                                                                                  | G                                |                     |           |           |                                | F      | 口.取          | 消を行           | テう対                       |                | Г He S      | ¥.,                 | 七、空・              | ወወ              |     | Г+е        |
| 療這指定             |                            |                            |                                                                 | t 19                                                                                    | G                                | 5 #T                |           |           |                                |        | 达            | 総証<br>振替明     | 育報/<br>音証者                | いら<br>皆号」      | 収개<br>  を入  | <b>リ</b><br>し<br>力1 | を迭:<br>後、         | 元の<br><b>次へ</b> | リス  | 、「振<br>ミタン |
| ★付回号             |                            |                            |                                                                 | 半角数字7桁                                                                                  | 15桁                              |                     |           |           |                                |        | を            | クリッ           | ックし                       |                | <u> </u>    | -2                  | へ進                | みま              | す。  |            |
| 40,000           |                            |                            |                                                                 |                                                                                         |                                  |                     |           |           |                                |        |              |               |                           |                |             |                     |                   |                 |     |            |
|                  |                            |                            |                                                                 | ( Q 1891                                                                                | u#)                              |                     |           |           |                                |        |              |               |                           |                |             |                     |                   |                 |     |            |
| 取引一覧             |                            |                            |                                                                 |                                                                                         |                                  |                     |           |           |                                |        |              |               |                           |                |             |                     |                   |                 |     |            |
| < 10~            | ジャーへ                       |                            | 1                                                               | 金10件 (1~10件<br>2 3 4 5 6                                                                | 地表示中)<br>78910                   | )                   |           | > 1       | 0ページ次 >                        |        |              |               |                           |                |             |                     |                   |                 |     |            |
|                  |                            |                            |                                                                 | 10 BUSHID                                                                               |                                  |                     | 表示件数:     | 1017      | ▼ (再表示)                        |        |              |               |                           |                |             |                     |                   |                 |     |            |
| 38.97            |                            | 受付日<br>療込指定日               |                                                                 | 取引名。<br>(幼稚元取引1D)                                                                       |                                  |                     | (19)      |           | ्र<br>(क्र.स.स)                |        |              |               |                           |                |             |                     |                   |                 |     |            |
| •                | 受付済み                       | 2010年10月01日<br>2010年10月15日 | 1015001                                                         | 101001000000111<br>10月15日実施い分<br>(101001000000121)                                      | 青山支浜 (100)<br>音道 1234567         | 13"3-83939<br>3"(3  | 999,685   | データ<br>花子 | データ太郎<br>データ幸子                 | <br>取  | 7引一5         | 笔             |                           |                |             |                     |                   |                 |     |            |
| 0                | 処理済み                       | 2010年10月01日<br>2010年10月01日 | 1001021                                                         | 10月01日支払い分                                                                              | 普通 1234567                       | 5°(3                | 1,000,000 | 元子        | データネテ                          |        |              |               |                           |                |             |                     |                   |                 |     |            |
| 0                | 取 <b>利</b> 済み              | 2010年09月10日<br>2010年09月10日 | 0910031                                                         | 10091000000222<br>9月10日変払い分                                                             | インターネット支店<br>(202)<br>音通 1111111 | 4934F*92F*<br>955(8 | 999,370   | 7-9<br>-8 | データネテ<br>データネテ<br>(データホ<br>(5) |        |              |               |                           |                |             |                     |                   |                 |     |            |
| < 10×;           | >193 (                     |                            |                                                                 | 2 3 4 5 6                                                                               | / 8 9 10                         |                     |           | , ,       | un-900 9                       |        |              |               |                           |                |             |                     |                   |                 |     |            |
| 認証情報             | -                          |                            |                                                                 |                                                                                         |                                  |                     |           |           |                                | 昭会     | ₽用暗言         | 正番号           | ļ.                        |                |             |                     |                   |                 |     |            |
|                  | 制金用用品<br>成公用用用品            | [접하<br>[접하                 |                                                                 |                                                                                         |                                  |                     |           |           |                                | 1      |              | <u>н</u> на . |                           |                |             |                     |                   |                 |     |            |
|                  |                            |                            |                                                                 |                                                                                         |                                  |                     |           |           |                                | 振込     | 振替暗          | ·証番·          | 号                         |                |             |                     |                   |                 |     |            |
| 振込振善取            | 弓の取り消し                     | は、お客様ご白貞                   | 別が承認した                                                          | 取引に対してのみ可能で                                                                             | τ <b>τ</b> ,                     |                     |           |           |                                |        |              |               |                           |                |             |                     |                   |                 |     |            |
|                  |                            | <                          | 振込振奏                                                            | *×==-^                                                                                  | 20                               | >                   |           |           |                                |        | 次・           | $\mathbf{N}$  |                           |                |             |                     |                   |                 |     |            |

### 手順4-1 照会結果(振込振替承認機能を利用している場合)

<承認済み取引照会結果>画面が表示されます。 照会結果をご確認ください。

### 手順4-2 取消内容の確認(振込振替承認機能を利用している場合)

| を選択 承認取消内容を4                   | 12 NT                                                                                                    | ■ ↓ より。<br>取消内容を確認のうえ、「承認暗証番号」を注      |
|--------------------------------|----------------------------------------------------------------------------------------------------|---------------------------------------|
|                                |                                                                                                    | し、「実行」ボタンをクリックしてください。                 |
| 下の振込依頼を取り消しま?<br>容を確認し、泳惑暗証番号: | F。<br>たわの上、「実行」ボタンを押してください。                                                                                      |                                       |
| 对计算報                           |                                                                                                    | <承認済み取引取消結果>画面が表示される                  |
| RISIID                         | 101001000000111                                                                                                  | ────────────────────────────────────  |
|                                | 1015001                                                                                                    |                                       |
|                                | 965A                                                                                                    |                                       |
|                                | 指定日 10月15日                                                                                                    |                                       |
|                                | 10月15日実払い分                                                                                                    |                                       |
|                                | and the second second second second second second second second second second second second second second second |                                       |
| 月替元情報                          |                                                                                                    |                                       |
| 切台元取引10                        | 10100100000121                                                                                                   |                                       |
|                                | 総合憲法                                                                                                    |                                       |
| 当取引は、上記の切替元取り                  | から切り替えられました。                                                                                                    |                                       |
| i达元情報                          |                                                                                                    |                                       |
| 38/16/172048                   | 普山支店(100) 傳通 1234567 資金種動用口廠                                                                                     |                                       |
| 这先口座                           |                                                                                                    |                                       |
|                                | 123                                                                                                    |                                       |
|                                | 大手町銀行(0111)                                                                                                    |                                       |
|                                | 丸の内支肉 (222) 無遇 2100001                                                                                           |                                       |
|                                | 18° 51853037 (8                                                                                                  |                                       |
| <b>登録名</b>                     | 東日本的事                                                                                                    |                                       |
| 記念額                            |                                                                                                    |                                       |
|                                | 1,000,000円                                                                                                    |                                       |
|                                | F10*                                                                                                    |                                       |
|                                | 1,000,000円                                                                                                    |                                       |
|                                | 315円                                                                                                    |                                       |
|                                | 999,685円                                                                                                    |                                       |
|                                | 100円                                                                                                    |                                       |
|                                | 100円                                                                                                    |                                       |
|                                | 100년                                                                                                    |                                       |
| ※先方負担手数料欄に"*"が                 | 示されている場合は、手数料との間に差額が生じています。                                                                                      |                                       |
| 、頼者情報                          |                                                                                                    |                                       |
| than as                        | データー郎                                                                                                    |                                       |
| 4708010                        | 2010年10月01日                                                                                                    |                                       |
| 医恶瘤情報                          |                                                                                                    |                                       |
| 承認者(10000)                     | データ太郎 (承認済)                                                                                                    |                                       |
|                                | 2010年10月13日                                                                                                    |                                       |
|                                | 2010年10月01日 09時00分                                                                                               |                                       |
|                                |                                                                                                    |                                       |
|                                | 金角120文字60                                                                                                    | 1 ( WANNI)                            |
|                                |                                                                                                    |                                       |
| 250E10196                      |                                                                                                    |                                       |
|                                | 838 E                                                                                                    | ───────────────────────────────────── |

### 手順3 取引の選択(振込振替承認機能を利用している場合)

# P49**手順2**からの続きです。

| 振込振替                         | 未承認即                | 对一覧                    |                          |                               |                 |             |          | BTJS00  | 2 振込振替 (未承認取引一覧) 画面が表示されます |
|------------------------------|---------------------|------------------------|--------------------------|-------------------------------|-----------------|-------------|----------|---------|----------------------------|
| 取引を選択                        | 照会結果                |                        |                          |                               |                 |             |          |         | 取引一覧から対象の取引を選択のうえ、「照会」     |
| 昭会する                         | 、取引を選択のト            | - 「昭会」ポカ~.*            | 細してください。                 |                               |                 |             |          |         | ボタンをクリックしてください。            |
| 5/R(2X 9 %                   | MCJICERS(0)11       |                        |                          |                               |                 |             |          |         |                            |
| の 願会                         | まする取引の              | 絞り込み                   |                          |                               |                 |             |          | •       | 振込振替(未承認取引照会結果)画面が表示され     |
| 絞り込み<br>条件を護                 | ・条件を入力の上<br>数入力した場合 | 、「絞り込み」ボタ<br>、すべての条件を満 | ₽ンを押してください<br>■たす取引を一覧で表 | 。<br>示します。                    |                 |             |          |         | ますので、照会結果をご確認ください。         |
|                              |                     |                        | )修正待ち ( ] 引              | 更済み 🦳 差更済み )                  |                 |             |          |         |                            |
| 取引持                          | 扶服                  |                        | )承認待ち (                  | 欠承認待ち 🗌 最終承認                  | 待ち )            |             |          |         |                            |
|                              |                     |                        | 削除済み                     |                               |                 |             |          |         |                            |
| *23                          | WRE                 |                        |                          | <mark>は</mark> から             | 🗂 まで            |             |          |         |                            |
| REGIN                        |                     |                        |                          | 半角数字15桁                       |                 |             |          |         |                            |
|                              |                     |                        |                          | Q 絞り込み                        |                 |             |          |         |                            |
|                              |                     |                        |                          |                               |                 |             |          |         |                            |
| 取引一                          | 寬                   |                        |                          |                               |                 |             |          |         |                            |
| <b>&lt;</b> 10 <sup>-5</sup> | <>前 <               |                        | <u>1</u> 2 3             | 4 5 6 7 8                     | 9 10            |             | > 1      | 0ページ次 > |                            |
|                              |                     |                        |                          |                               |                 | 表示件         | 改: 10件 、 | 再表示)    |                            |
|                              |                     | 承認期限日                  |                          | 取引ID<br>取引名                   |                 | 服込金額<br>(円) | 依照者      |         |                            |
| 0                            | 最終承認待ち              | 2010年10月13日            | 2010年10月15日              | 101001000000111<br>10月15日支払い分 | k#">D#>>95>"(#  | 999,685     | データ花子    | データ太郎   |                            |
| $\bigcirc$                   | 差戻済み                | 2010年10月01日            | 2010年10月01日              | 10100100000112<br>10月01日支払い分  | L8"95409999"(8  | 1,000,000   | データ花子    | データ太郎   |                            |
| $\bigcirc$                   | 引戻済み                | 期限切れ<br>2010年09月10日    | 2010年09月10日              | 10091000000222<br>9月10日支払い分   | ありカイト・ウフト・ウリン(カ | 999,370     | データー郎    | データ太郎   | 取引一覧                       |
| $\bigcirc$                   | 最終承認待ち              | 2010年10月13日            | なし                       | 101001000000191<br>10月15日支払い分 | とか"シニホンシヨウシ"(カ  | 999,685     | データ花子    | データ太郎   |                            |
| < 10 <sup>-5</sup>           | <一ジ前 <b>く</b>       |                        | 1 2 3                    | 4 5 6 7 8                     | 9 10            |             | > 1      | 0ページ次 > |                            |
|                              |                     |                        |                          |                               |                 |             |          |         | 1 m                        |
|                              |                     |                        | 振込振禁メニューへ                |                               | 昭会              | <u></u>     |          |         |                            |
|                              |                     |                        |                          |                               |                 | <u> </u>    |          |         |                            |

### 手順2 作業内容の選択(振込振替承認機能を利用していない場合)

| 振込振替 作業内容選択    |   | BFKF                                | 001 ヘルプ 🕜 | <作業内容選択>画面が表示されます。                          |
|----------------|---|-------------------------------------|-----------|---------------------------------------------|
|                |   |                                     |           | 「振音テータの衣沈照会・取消」ホタンをクリックし、 <b>手順3</b> へ進みます。 |
| 取引の開始          |   |                                     |           |                                             |
| 新規取引           | > | 振込振替の取ら(承認依頼なし)を開始できます。             |           |                                             |
| 振込データの新規作成     | > | 振込振替の取引(承認依頼あり)を開始できます。             |           |                                             |
| 保存中振込データの修正・削除 | > | 保存した取引を修正、削除できます。                   |           |                                             |
| 作成中振込データの修正・削除 | > | 承認機能を利用して確定後に引戻しや差戻しされた作成途中の取引を修正、削 | 除できます。    |                                             |
| 取引状況の照会        |   |                                     |           |                                             |
| 振込データの状況照会・取消  | > | 過去に行った取引の状況照会や、予約中取引の取り消しが可能です。     |           | 振込データの状況照会・取消                               |

### 手順3 取引の選択(振込振替承認機能を利用していない場合)

|                                                                                                    |                                                                                                    |                                                                                                    | 8135008 1000                                                                                                    |                                                     |
|----------------------------------------------------------------------------------------------------|----------------------------------------------------------------------------------------------------|----------------------------------------------------------------------------------------------------|----------------------------------------------------------------------------------------------------|-----------------------------------------------------|
|                                                                                                    |                                                                                                    |                                                                                                    |                                                                                                    | ┃ 取51一寛から対家の取引を選択し、<br>┃                            |
| 151の照会を行う場合は、照会対象<br>251の取り消しを行う場合は、取り                                                                                                    | の取引を選択し、照会用暗証番号を入<br>消し対象の取引を選択し、振込振替暗                                                                                                    | 力の上、「次へ」ボタンを押してください。<br>証番号を入力の上、「次へ」ボタンを押してく                                                                                                    | ださい。                                                                                                    | イ. 照会を行う場合<br>羽江信報から「四合」を選択し 「昭合」                   |
| 3. 取引の絞り込み                                                                                                    |                                                                                                    |                                                                                                    | •                                                                                                    |                                                     |
| 交り込み条件を入力の上、「絞り込<br>条件を複数入力した場合、すべての                                                                                                    | み」ポタンを押してください。<br>多件を満たす取引を一覧で表示します                                                                                                    |                                                                                                    |                                                                                                    | 「「「「「「「「」」で、「」、「」、「」、「」、「」、「」、「」、「」、「」、「」、「」、「」、「」、 |
|                                                                                                    | 🗌 受付済み( 🔡 受付済み                                                                                                    | 処理済み )                                                                                                    |                                                                                                    |                                                     |
|                                                                                                    | 取消済み(         取消済み           エラー(         要確認                                                                                                    | ○ 欠番 ) 処理不能 ○ 残高不足 ○ マル優オーバ [                                                                                                    | 処理末確認 )                                                                                                    | ロ、取消を行う場合                                           |
|                                                                                                    | <b>₫</b> から                                                                                                    | के इंट                                                                                                    |                                                                                                    | 認証情報から「 <b>取消」</b> を選択し、「振動<br>替暗証番号」を入力後、「次へ」ボタン3  |
|                                                                                                    | ີ ກອ                                                                                                    | to at                                                                                                    |                                                                                                    | リックし、 <b>手順4-2</b> へ進みます。                           |
| 受付番号                                                                                                    | 半角数字74                                                                                                    | 8                                                                                                    |                                                                                                    |                                                     |
|                                                                                                    | Q #                                                                                                    | 10达み                                                                                                    |                                                                                                    |                                                     |
| 扳引一覧                                                                                                    |                                                                                                    |                                                                                                    |                                                                                                    |                                                     |
| < 10ページ前 <                                                                                                    | 金10件 (1~<br>1 2 3 4 5                                                                                                    | 10件を表示中)<br>6 7 8 9 10                                                                                                    | > 10ページ次 >                                                                                                    |                                                     |
|                                                                                                    |                                                                                                    |                                                                                                    |                                                                                                    |                                                     |
|                                                                                                    |                                                                                                    | 表示                                                                                                    | 件数: 10件 🔻 (再表示)                                                                                                    |                                                     |
| 選択 取引状態 受付日<br>預込指定日                                                                                                    | 受付番号 取引名 (切替元取引ID)                                                                                                    | 表示 支払口座 受取人名                                                                                                    | 件数: 10件 マ (再表示)<br>振込金額 (円) (取消者)                                                                                                    |                                                     |
| <ul> <li>通訳 取引状態 受付日<br/>現込指定日</li> <li>受付済み 2010年10月10</li> </ul>                                                                                                    | 受付曲号         取引名<br>(切登元取引ID)           1日<br>5日         1015001         1.0月15日支払い労<br>(10100100000121)                                                                                                    | 表示<br>文払口留 受称人名<br>斉山文店(100)<br>普通 1234567 は*5245935*()                                                                                                    | 件数: 10件 ▼ (西表示)<br><u>戦込会類</u> (取引者<br>(円)<br>999,685 データ花子                                                                                                    |                                                     |
| 進訳         取引状態         受付日<br>周込馬王日           ①         受付済み         2010年10月0<br>2010年10月1           ①         取消済み         2010年10月0<br>2010年10月0                                                                                                    | 受付量号         取引名<br>(均振元取引的)           15         10.15001         1 0.91 5 日支払い労<br>(10100100000121)           16         100.021         1 0.91 0 1日支払い労                                                                                                    | 表示<br><u> またの後</u> <u> 気気人名</u><br>剤山支近(100)<br>剤山支近(100)<br>剤山支近(100)<br>和山支近(100)<br>は <sup>1</sup> 3:L0/20 <sup>5</sup> (4)<br>た <sup>1</sup> 3:L0/20 <sup>5</sup> (4)<br>た <sup>1</sup> 3:L0/20 <sup>5</sup> | 供載: 10件 ( 西表示)<br>(円) (円) ( (円) ( (円) ( (円) ( (円) ( (円) ( ( ( (                                                                                                    | 取引一覧                                                |
|                                                                                                    | Воля         Воля           Воля         (ДЕЗДВЛІП)           18         1015001         1071352&LU%           18         1001021         10701352&LW%           18         1001021         10701352&LW%           19         001021         10701352&LW%           10         001021         10701352                                                                                                    | また。         文化人名           単に支店 (100)         は*3:26/37/0           単に支店 (100)         は*3:26/37/0           単に支店 (100)         は*3:26/37/0           単に支店 (100)         は*3:26/37/0           単に支店 (100)         は*3:26/37/0           「シンターネット支店<br>福祉 111111         (約・7)*77                                                                                                    | 株象: 10作 マ (現表示)     (現人)     (現人 | 取引一覧                                                |
| Bits         Scitts         Scitts         Scitts           0         Scitts         2010/0101         Scitts/0101           0         Scitts         2010/0101         Scitts/010           0         Scitts         2010/0101         Scitts/010           0         Scitts         2010/0101         Scitts/010           0         Scitts         2010/0101         Scitts/010           ()         Scitts         2010/0101         Scitts/010           ()         Scitts         2010/0101         Scitts/010           ()         Scitts         2010/0101         Scitts/010                                                                                                    | R/188         8.516<br>(USERROID)           1015001         1.091 51 51 828.000<br>(1010020000002121)           111         1010021           112         1.0101           113         1.01021           104         0.1102           105         1.011           113         1.01021           114         0.01021           115         1.0122           115         2.3           115         2.3           115         2.3                                                                                                    | 支払口等         支利人名           単地支店 (120)         営利人名           単地支店 (120)         は"シェレッカア・位           単地支店 (120)         は"シェレッカア・位           単地支店 (120)         は"シェレッカア・位           電話 1234567         は"シェレッカア・位           インテーターア・シェ広         おちパ・ファ・プロ・           インテーターア・シェ広         おちパ・ファ・プロ・           第 1111111         1           6         7         8         9         10                                                                                                    | <ul> <li>株報:10年 ▼ (再表示)</li> <li>(四方)</li> <li>(取力者)</li> <li>(取力者)</li> <li>(取力者)</li> <li>(取力者)</li> <li>(ワークエア)</li> <li>(アークエア)</li> <li>(アークエア)</li>     &lt;</ul>                                                                                                    | 取引一覧                                                |
| Ref         Ref         SetHal                                                                                                    | 支付目的         10月前         10月前         < | 支払の場合         交利人名           単に支充 (100)         ビジンシンタアン(注           単に支充 (100)         ビジンシンタアン(注           単に支充 (100)         ビジンシンタアン(注           単に支充 (100)         ビジンシンタアン(注           単に支充 (100)         ビジンシンタアン(注           「シンターネット支充<br>(202)         ビジーン・シーン           第4 111111         ビジン・シーン           5         7         8         9         10                                                                                                    | <ul> <li>株数:10年 ▼ (西表示)</li> <li>(四方)</li> <li>(四方)</li> <li>(四方)</li> <li>(四方)</li> <li>(四方)</li> <li>(四方)</li> <li>(四方)</li> <li>(一方)</li> <li>(一方)</li> <li>(一方)</li> <li>(一方)</li> <li>(一方)</li> <li>(四一方)</li> <li>(四一方)</li> <li>(四一方)</li> </ul>                                                                                                    | 取引一覧                                                |
| RR         R/M         S/H II           0         S/H II         BLXET           0         S/H II         D/D III           0         S/H II         S/D III           0         S/H III         D/D III           0         S/H III         S/D III           0         R/H III         S/D III           0         R/H III         S/D III           0         R HEIL         S/D IIII           1         C         S/D IIII           S/D IIII         MOX/HEILER         S/D IIIIIIIIIIIIIIIIIIIIIIIIIIIIIIIIIIII                                                                                                    | R/18         R/18           B1         1071 5 E3&LV3           B1         105001         1071 5 E3&LV3           B1         105001         1071 5 E3&LV3           B1         101021         1070 1 E3&LV3           B1         101021         1070 1 E3&LV3           B1         001021         971 0 E3&LV3           B1         2         3         4           S         1         2         3         4                                                                                                    | 支払二等         文化人           廃止支店 (100)         は*3:2697 (2014)           廃止支店 (100)         は*3:2697 (2014)           廃止支店 (100)         は*3:2697 (2014)           廃止支店 (100)         は*3:2697 (2014)           香田 (111)         は*3:2697 (2014)           インターネット支店<br>(2012)         約:10*777           6 7 8 9 10         1                                                                                                    | 件数:10年 ▼ (西表示)<br>(3) 単位(あのあ)<br>999.685 データ花子<br>1,000.00 デージネ<br>999.370 データー母<br>999.370 データー母<br>> 10ページ次 >                                                                                                    | — 取引一覧<br>照会用暗証番号                                   |
| 表示         取りば医         気けば<br>周辺までよう           ①         気けまみ         2010年10月<br>2010年10月           ○         気けあみ         2010年10月           ○         東京市み         2010年10月           ○         東京市み         2010年10月           ○         東京市み         2010年10月           ○         東京市会         2010年10月           ○         東京市会         2010年10月           ○         東京市会         2010年10月           ○         東京市会         2010年10月           ○         東京市会         2010年10月           ○         東京市会         く           ○         東京市会         く                                                                                                    | живн         нолб.<br>(UEE:Refin)           18         10.5001         10.713         512         51           18         101001         10.713         512         51           18         1001021         0.79         10.713         512         51           1         2         3         4         5                                                                                                    | また。         文化人名           加以友近 (100)         は*3:269297 (1<br>は*3:269297 (1)           和山友近 (100)         は*3:269297 (1)           和山友近 (100)         は*3:269297 (1)           オンシー・シャン支加<br>(2021)         は*5:269297 (1)           6 7 8 9 10         1                                                                                                    | ###:10年 ▼ (現表示)<br>(7)<br>(7)<br>(7)<br>(7)<br>(7)<br>(7)<br>(7)<br>(7                                                                                                    | 取引一覧<br>照会用暗証番号<br>振込振替暗証番号                         |
| 通路         取分析法         受付日           ●         気付日         2010年1030           ●         気付日         2010年1030           ●         取用用井         2010年1030           ●         取用用井         2010年1030           ●         定用用井         2010年1030           ●         定用用井         2010年1030           ●         定用用井         2010年1030           ●         定用用井         2010年1030           ●         定用用井         2010年1030           ●         定用用井         2010年1030           ●         定用用井         2010年1030           ●         定用用井         2010年1030           ●         定用用井         2010年1030           ●         定用用井         2010年1030           ●         定用用井         2010年1030           ●         定用用井         2010年1030           ●         定用用         2010年1030           ●         定用         2010年1030           ●         原用         2010年1030           ●         原用         2010年1030           ●         原用         2010年1030           ●         原用         2010年1030           ●         原用 <td< td=""><td>R(16)         B(16)           10(1012,R20,IID)         (0(1012,R20,IID))           11         1015001         1(0月1518,R40,17)           11         1001021         10月0112,R40,170           11         1001021         10月0112,R40,170           11         1001021         10月0112,R40,170           11         107001         10月0112,R40,170           11         2         3         4           11         2         3         4         5</td><td>支払の等         交利人名           周辺支店 (100)         は*32.5077 (注           周辺支店 (100)         は*32.5077 (注           周辺支店 (100)         は*32.5077 (注           「シンクーネット支店<br/>(2002)         時代*701*707           「素 1111111         (注           5         7         8         9         10</td><td><ul> <li>株数:10年 ▼ (西表示)</li> <li>第二公式</li> <li>第二公式</li> <li>第二公式</li> <li>第二公式</li> <li>第二公式</li> <li>第二公式</li> <li>第二公式</li> <li>第二公式</li> <li>第二公式</li> </ul></td><td>取引一覧<br/>照会用暗証番号<br/>振込振替暗証番号</td></td<> | R(16)         B(16)           10(1012,R20,IID)         (0(1012,R20,IID))           11         1015001         1(0月1518,R40,17)           11         1001021         10月0112,R40,170           11         1001021         10月0112,R40,170           11         1001021         10月0112,R40,170           11         107001         10月0112,R40,170           11         2         3         4           11         2         3         4         5                                                                                                    | 支払の等         交利人名           周辺支店 (100)         は*32.5077 (注           周辺支店 (100)         は*32.5077 (注           周辺支店 (100)         は*32.5077 (注           「シンクーネット支店<br>(2002)         時代*701*707           「素 1111111         (注           5         7         8         9         10                                                                                                    | <ul> <li>株数:10年 ▼ (西表示)</li> <li>第二公式</li> <li>第二公式</li> <li>第二公式</li> <li>第二公式</li> <li>第二公式</li> <li>第二公式</li> <li>第二公式</li> <li>第二公式</li> <li>第二公式</li> </ul>                                                                                                    | 取引一覧<br>照会用暗証番号<br>振込振替暗証番号                         |
| 通用         取分けな         気付ける           3         気付用為         2010年10月0           9         気付用為         2010年10月0           10         取用済み         2010年10月0           10         世報記         2010年10月0           10         世報記         2010年10月0           10         世報記         2010年10月0           10         世報記         2010年10月0           10         世報記         2010年10月1           10         世報記         2010年10月1           10         世報記         2010年10月1           10         世報記         2010年10月1           10         世報記         2010年10月2           10         世報記         1000年11日           10         世報記         1000年11日           10         世報記         100日1日           10         世報記         100日1日           10         単語記         10日1日           11         日本         10日日           11         日本         10日           11         日本         10日           11         日本         10日           11         日本         10日           11         日本         10日                                                                                                    | 大切多り<br>(1)超えた3/10/<br>11日<br>1015001         10/11 5日支払い労<br>10/11 5日支払い労           111         1001021         10/月0115日支払い労           111         1001021         10/月01日支払い労           111         10/月01日支払い労         1           112         2         3         4           111         2         3         4         5           111         2         3         4         5           111         2         3         4         5           111         2         3         4         5           111         2         3         4         5           111         2         3         4         5           111         2         3         4         5           111         2         3         4         5                                                                                                    | 支払ご事         文化人           再出支店 (100)         は152657         は15265297(8)           再出支店 (100)         は152657         は152657(8)           再出支店 (100)         は151267297(8)         約月(127779)           (2022)         第月(117779)         (2022)           6         7         8         9         10                                                                                                    | (百天下) (百天下)<br>(百天下) (百天下)<br>(1),000,000<br>(7),975,795,795,795,795,795,795,795,795,795                                                                                                    | 取引一覧<br>照会用暗証番号<br>振込振替暗証番号                         |
| 調発         取分状態         気分ける           ③         気け済み         2010年10月3           ④         気け済み         2010年10月3           ●         取済済み         2010年10月0           ●         東田政治         2010年10月0           ●         東田政治         2010年10月0           ●         東田政治         2010年10月0           ●         東田政治         2010年10月0           ●         東田政治         2010年10月0           ●         東田政治         2010年10月0           ●         東田政治         く           第         取済市場         く           第         取済市場         く           第         取済市場証金寿            ●         取済・単語正金寿            ●         取済・単語正金寿            ●         取済・単語正金寿                                                                                                    |                                                                                                    |                                                                                                    | (株表: 10作 ▼ (民表示)<br>(3))       取(3.4)     取(3)       999,685     データボナ       1,000,00     デージボナ       999,370     データー       999,370     データー       10ページ次 >                                                                                                    | 取引一覧<br>照会用暗証番号<br>振込振替暗証番号                         |

<取引状況照会結果>画面が表示されます。 照会結果をご確認ください。

### 手順4-2 取消内容の確認(振込振替承認機能を利用していない場合)

| 振込振替取消確認                       | 8735010                        | く取消確認>画面が表示されます。 取消内容を確認のうえ、「承認暗証番号」を入力 |  |  |  |
|--------------------------------|--------------------------------|-----------------------------------------|--|--|--|
| 取引を選択 取引を選択 取消内容を確認            | <u>π</u>                       | し、「実行」ボタンをクリックしてください。                   |  |  |  |
| 以下の搬込依頼を取り消しま<br>内容を確認し、承認明証番号 | ます。<br>身を入力の上、「東行」ボタンを押してください。 | <取消結果>画面が表示されますので、取消結果<br>をご確認ください。     |  |  |  |
| 取引情報                           |                                |                                         |  |  |  |
| 受付番号                           | 1015001                        |                                         |  |  |  |
| 取引起分                           | lmλ.                           |                                         |  |  |  |
| 目付                             | 指定日 10月15日                     |                                         |  |  |  |
| 取引名                            | 10月15日支払い分                     |                                         |  |  |  |
| 振込メッセージ                        | -                              |                                         |  |  |  |
| 取引者                            | データ花子                          |                                         |  |  |  |
| 振込元情報                          |                                |                                         |  |  |  |
| 支払口廠                           | 青山支店(100) 普通 1234567 資金移動用口座   |                                         |  |  |  |
| <b>振乳先口座</b>                   |                                |                                         |  |  |  |
|                                | 122                            |                                         |  |  |  |
| 本山へ書う<br>振込生会融稿開               | 大平町第行 (0111)                   |                                         |  |  |  |
| 振込先口座                          | 78,/95/7支点(222) 普通 2100001     |                                         |  |  |  |
| 受取人名                           | th*3c4o3399*(b                 |                                         |  |  |  |
| 登録名                            | <b>東日本商事</b>                   |                                         |  |  |  |
| 振込金額                           |                                |                                         |  |  |  |
| 支払金額                           | 1,000,000[9]                   |                                         |  |  |  |
| 先方負担于数料                        | *0(7)                          |                                         |  |  |  |
| 85.33. 前 88                    | 1,000,000(F)                   |                                         |  |  |  |
| 883达·1F 20144                  | 315P9                          |                                         |  |  |  |
| 引落合計金額                         | 909,685F)                      |                                         |  |  |  |
| 现金                             | 100[7]                         |                                         |  |  |  |
| 11.00                          | 100円                           |                                         |  |  |  |
| 8R.                            | 1009                           |                                         |  |  |  |
| ※先方負担手数料欄に***か                 | 「表示されている場合は、手数料との闇に差額が生じています。  |                                         |  |  |  |
| 認証情報                           |                                |                                         |  |  |  |
| 杀怒暗延垂号                         |                                | 承認暗証番号                                  |  |  |  |
|                                | 本ヤンゼル     末行     大行     大行     |                                         |  |  |  |
|                                |                                |                                         |  |  |  |

# 承認待ちデータの引戻し(振込振替承認機能を利用している場合のみ)

操作者本人が取引を確定し、現在承認待ちとなっているデータを取消すことができます。 ※. 承認済のデータは操作者ご本人による引戻しができないため、承認者に承認取消しを依頼してください。

| 手順1           | 業務の過 | 選択                                        |                                                             |                     |                     |                                                                   |
|---------------|------|-------------------------------------------|-------------------------------------------------------------|---------------------|---------------------|-------------------------------------------------------------------|
| ↑<br>ホーム      | 副細照会 | <b>後</b><br>資金移動                          | 承認                                                          | 管理                  | <b>し</b><br>でんさいネット | グローバルナビゲーションの <b>「資金移動」</b> ボタン<br>をクリックしてください。                   |
| 資金移動 業務       | 選択   |                                           |                                                             |                     | BSSK001             | <業務選択>画面が表示されます。<br><b>「振込振替」</b> ボタンをクリックし、 <mark>手順2</mark> へ進み |
| 振込振替 >        |      | <ul> <li>企業が持つ口座が</li> </ul>              | から他の口座への資金移動                                                | <u>を行うことが</u> できます。 |                     | ます。                                                               |
| 総合振込 >        |      | <ul> <li>企業が持つ預金[<br/>を一括で行うこと</li> </ul> | 企業が持つ預金口座から、取引毎に描込先口座情報、及び日付、金額を指定し、複数の振込<br>を一括で行うことができます。 |                     | 額を指定し、複数の振込         |                                                                   |
| 給与・賞与振込 >     |      | 企業が持つ預金に<br>とができます。                       | 企業が持つ預金口座から、指定した各社員の口座、及び日付、金額を指定し、振込を行うこ<br>とができます。        |                     |                     |                                                                   |
| 税金・各種料金の払込み > |      | > Pay-easy (ペイ<br>す。                      | ジー)マークが表示された                                                | 税金・公共料金等の払込         | みを行うことができま          |                                                                   |

| 手順2 作業内容       | の選択                                         |                                   |
|----------------|---------------------------------------------|-----------------------------------|
| 振込振替 作業内容選択    | BFKF001 へルプ (?                              | ノ ん 業 内 家 選 坦 ト 画 西 が ま テ キ れ ま オ |
|                |                                             | 「承認待ちデータの引戻し」ボタンをクリックし            |
| 8721 0 8844    |                                             | <b>手順3</b> へ進みます                  |
| 取らの開始          |                                             |                                   |
| 新規取引           | > 振込振替の取引(承認依頼なし)を開始できます。                   |                                   |
| 振込データの新規作成     | 第込振替の取引(承認依頼あり)を開始できます。                     |                                   |
| 保存中振込データの修正・削除 | > 保存した取引を修正、削除できます。                         |                                   |
| 作成中振込データの修正・削除 | > 承認機能を利用して確定後に引戻しや差戻しされた作成途中の取引を修正、削除できます。 |                                   |
| 取引状況の照会        |                                             |                                   |
| 振込データの状況照会・取消  | > 過去に行った取引の状況場会や、予約中取引の取り消しが可能です。           |                                   |
| 承認済み取引の状況照会・取消 | > 承認済み取らの照会や取り消しが可能です。                      |                                   |
| 未承認取引の状況照会     | > 未承認取引の照金が可能です。                            |                                   |
| 承認待ちデータの引戻し    | > ご目身が依頼した取引の引戻しができます。                      | 承認待ちデータの引戻し                       |

#### 手順3 取引の選択 引戻し可能取引一覧 辰込振替 <引戻し可能取引一覧>画面が表示されます。 取引を選択 引属し内容を確認 入 完了 入 取引一覧から対象の取引を選択後、「引戻し」ボ 確定を取り消す取引を選択の上、「引戻し」ボタンを押してください。 タンをクリックし、**手順4**へ進みます。 取引一覧 金10年 (1~10年2表示中) く 10ページ前 く 1 2 3 4 5 6 7 8 9 ▶ 10ページ次 ▶ 表示件数: 10件 ▼ (再表示) 振込金額(円) 水認者 取引状態 承認期限日 取引ID 取引名 田純承認待ち 2010年10月13日 2010年10月15日 10100100000111 10月15日支払い労 tがうこのショウン(b 999,685 データ花子 取引一覧 -次承認待ち 2010年10月01日 2010年10月01日 10100100000112 10月01日支払い分 1,000,000 データ花子 とか" シニボンシヨウシ" (カ 10091000000222 9月10日支払い分 承認待ち 2010年09月10日 2010年09月10日 ホラカイト ウフト ウラン(カ 999,370 データ太郎 最終承認待ち 2010年10月13日 なし 101001000000191 10月15日支払い分 \$92#209997" (8 999,685 データ花子 < 10ページ前 < 1 2 > 10ページ次 > < 振込振替メニューへ 引戻し >

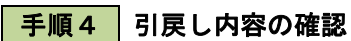

| 振込振替 引居                                      | ミし内容確認       |                        |      | BTJS013 | ヘルプ 🕜 |  |  |
|----------------------------------------------|--------------|------------------------|------|---------|-------|--|--|
| 取引を選択 引ほ                                     | し内容を確認 売了    |                        |      |         |       |  |  |
|                                              |              |                        |      |         |       |  |  |
| 以下の取引の確定を取り消します。<br>内容を確認の上、「実行」ポタンを押してください。 |              |                        |      |         |       |  |  |
| 取引情報                                         |              |                        |      |         |       |  |  |
| 取引状態                                         | 最終症          | 認待ち                    |      |         |       |  |  |
| RISIID                                       | 1010         | 01000000111            |      |         |       |  |  |
| 振込指定日                                        | 2010         | <b>単10月15日</b>         |      |         |       |  |  |
| 取51名                                         | 10,          | 15日支払い分                |      |         |       |  |  |
| 振込メッセージ                                      | -            |                        |      |         |       |  |  |
| 切替元情報                                        |              |                        |      |         |       |  |  |
| 切蕃元取引ID                                      | 1010         | 01000000121            |      |         |       |  |  |
| 切替元取引種別                                      | 186f         | 込                      |      |         |       |  |  |
| ※当取引は、上記                                     | の切替元取引から切り替え | られました。                 |      |         |       |  |  |
| 振込元情報                                        |              |                        |      |         |       |  |  |
| 支払口座                                         | 青山子          | 店(100) 普通 1234567 資金移動 | 用口座  |         |       |  |  |
| 振込先口座                                        |              |                        |      |         |       |  |  |
| 受取人番号                                        | 123          |                        |      |         |       |  |  |
| 振込先金融機関                                      | 大手           | 銀行 (0111)              |      |         |       |  |  |
| 振込先口座                                        | 丸のや          | 皮店(222) 普通 2100001     |      |         |       |  |  |
| 受取人名                                         | t#"%         | 6)-395° (ð             |      |         |       |  |  |
| 登録名                                          | 東日本          | 商事                     |      |         |       |  |  |
| 振込金額                                         |              |                        |      |         |       |  |  |
| 文社会研                                         |              | 1,000,000円             |      |         |       |  |  |
| 先方負担手款料                                      |              | の円                     |      |         |       |  |  |
| #53.全相                                       |              | 1,000,000円             |      |         |       |  |  |
| 依賴者情報                                        |              |                        |      |         |       |  |  |
| 依赖者                                          | データ          | #S                     |      |         |       |  |  |
| RANKEI                                       | 2010         | ¥10月01日                |      |         |       |  |  |
| 承認者情報                                        |              |                        |      |         |       |  |  |
| 承認者 (秋田)                                     | データ          | 太郎 (未承認)               |      |         |       |  |  |
| 承認期限日                                        | 2010         | ¥10月13日                |      |         |       |  |  |
| 4480                                         | 10/          | 分の支払になります。承認をお願い       | します。 |         |       |  |  |
|                                              |              |                        |      |         |       |  |  |
|                                              | <            | 戻る                     | 対 🖒  |         | Pilet |  |  |
|                                              |              |                        |      |         |       |  |  |

<引戻し内容確認>画面が表示されます。
引戻し内容を確認のうえ、「実行」ボタンをクリックしてください。

<引戻し結果>画面が表示されますので、引戻し 結果をご確認ください。